HNOLOGIE **O'UTILISATIO** ANUE

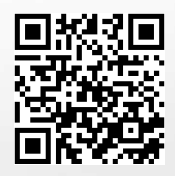

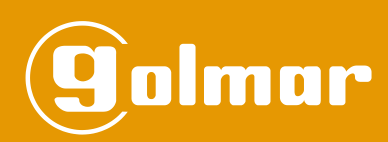

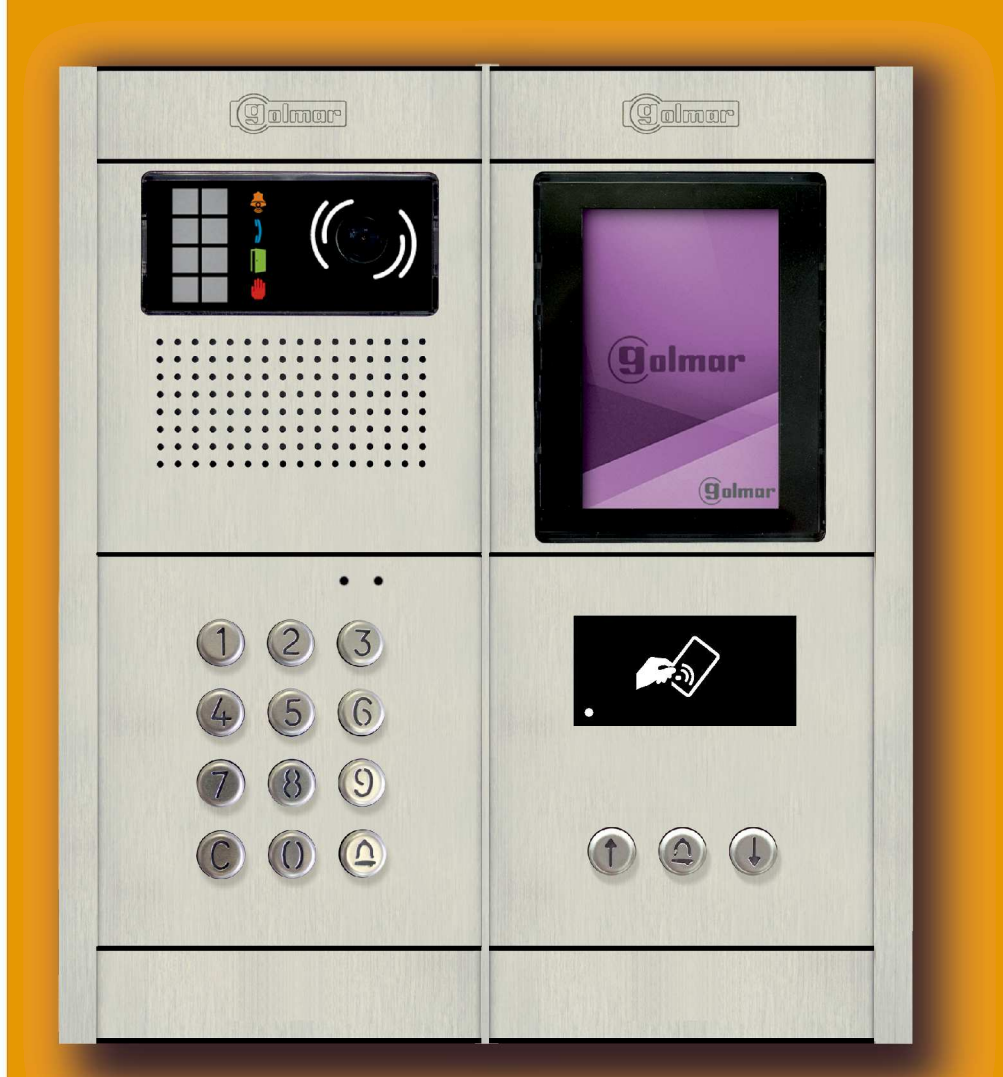

Portier audio et portier vidéo installation à 2 fils GB2 Nexa Modulaire Plaque à défilement de noms

Code 50122371

TCODE/CA GB2 FR REV.0217

## INTRODUCTION

Nous tenons tout d'abord à vous remercier et à vous féliciter pour l'acquisition de ce produit.

Notre engagement pour obtenir la satisfaction de clients comme vous est mis en évidence par notre certification ISO-9001 et par la fabrication de produits tels que celui que vous venez d'acquérir.

La technologie avancée de son intérieur ainsi qu'un strict contrôle de qualité feront que clients et utilisateurs profitent des innombrables prestations qu'offre ce matériel. Afin de bénéficier, dès sa mise en route, de toutes les fonctionnalités de ce produit, nous vous recommandons vivement de suivre attentivement ce manuel d'instructions.

### INDEX

| Introduction                                                                    | 2     |
|---------------------------------------------------------------------------------|-------|
| Index                                                                           |       |
| Conseils pour la mise en marche                                                 | 2     |
| Consignes de sécurité                                                           |       |
| Caractéristiques                                                                | 3     |
| Fonctionnement du système                                                       |       |
| Description de la plaque de rue                                                 |       |
| Description de la plaque de rue Nexa Modulaire                                  | 4     |
| Description du groupe phonique EL632/GB2A                                       | 5     |
| Description du micro-interrupteur de configuration du groupe phonique           | 6     |
| Description du pontet de configuration                                          | 6     |
| Description des LED d'éclairage de plaque de rue « ambiance faible luminosité » | 6     |
| Description des indications visuelles de la plaque de rue                       | 6     |
| Description de la synthèse vocale (indications sonores de la plaque de rue)     | 7     |
| Sélectionner le mode de fonctionnement du groupe phonique                       | 7-8   |
| Description du module d'écran TFT EL3422/GB2                                    | 9     |
| Description du module lecteur de proximité N3401/GB2 et NX3401/GB2              |       |
| Description du kit de clés de proximité TK3401/GB2                              | 10    |
| Description du module de contrôle d'accès clavier N3301/GB2 et NX3301/GB2       | 11    |
| Description du module d'accessibilité sonore EL3002H//GB2                       |       |
| Description du module d'éclairage EL3002                                        |       |
| Installation de la plaque de rue                                                |       |
| Préparation pour l'entrée de câbles                                             |       |
| Installer le boîtier d'encastrement                                             | 14    |
| Montage des modules électroniques                                               | 14    |
| Fixation du bâti dans le boîtier d'encastrement                                 |       |
| Connexions entre le groupe phonique, le module TFT et le contrôle d'accès       |       |
| Fermer la plaque de rue                                                         | 16    |
| Installation de l'alimentation.                                                 |       |
| Installation de la gâche électrique                                             |       |
| Fonctionnement de la plaque de rue                                              |       |
| Programmation de la plaque de rue                                               |       |
| Entrée et sortie de programmation / structure et séquence de programmation      |       |
| Champs de programmation                                                         |       |
| Résumé des champs de programmation                                              |       |
| Gestion des clés de proximité                                                   | 27-29 |
| Gestion des contacts de l'agenda                                                |       |
| Schémas d'installation                                                          |       |
| CONSEILS POUR LA MISE EN MARCHE                                                 |       |

- Évitez de serrer de façon excessive les vis du connecteur de l'alimentation.

- Lors de l'installation ou de toutes interventions sur les systèmes, veiller à couper l'alimentation électrique.

- L'installation et la manipulation de ces systèmes ne doivent être prises en charge que par le personnel autorisé.

- L'installation doit passer à au moins 40 cm de toute autre installation.

- Avant la mise sous tension du système, vérifier les connexions entre la plaque de rue, l'alimentateur, les distributeurs, les interfaces de caméras, l'interface GSM, les moniteurs, les postes d'appel et les borniers audio mains libres.

- Utiliser le câble Golmar RAP-2150 (2 x 1 mm<sup>2</sup>).

- Suivre à tout moment les instructions de ce manuel.

3

# **CONSIGNES DE SÉCURITÉ**

- Lors de l'installation ou de toutes interventions sur les systèmes, veiller à couper l'alimentation électrique.
- L'installation et la manipulation de ces systèmes ne doivent être prises en charge que par le personnel autorisé.
- L'installation doit passer à au moins 40 cm de toute autre installation.
- En ce qui concerne l'alimentateur :
- c Éviter de serrer de façon excessive les vis de l'étrier.
- € Installer l'alimentateur dans un endroit sec et protégé, sans risque d'égouttement ou de projections d'eau.
- € Éviter les emplacements trop proches d'une source de chaleur, humides ou poussiéreux.
- ${\mathfrak C}$  Veiller à ne pas obstruer les fentes de ventilation afin que l'air puisse circuler sans entraves.
- @Pour éviter des dommages, l'alimentateur doit être fermement ancré.

# CARACTÉRISTIQUES

- Système de portier audio et de portier vidéo avec installation simplifiée (bus de 2 fils non polarisés).

- Jusqu'à 4 plaques d'accès par installation (en cas de plusieurs plaques d'accès, le distributeur DP-GB2A est nécessaire).
- Jusqu'à 23 moniteurs et hab. avec le moniteur Vesta2 par installation. (Inst. mixtes avec postes d'appel, 23 éléments maxi).
- Jusqu'à 18 moniteurs et hab. avec le moniteur Vesta7 par installation. (Inst. mixtes avec postes d'appel, 18 éléments maxi).
- Jusqu'à 32 postes d'appel et hab. avec le poste d'appel T562 par installation (Inst. portier audio « uniquement audio »).
- Jusqu'à 32 combinés Nhea « audio mains libres » et habitations par installation (Inst. portier audio « uniquement audio »).
- Jusqu'à 4 moniteurs/postes d'appel par habitation.
- Jusqu'à 4 moniteurs en parallèle par installation (installation sans distributeurs).
- Jusqu'à 128 postes d'appel (T562/TNhea) et hab. par installation (EL632/GB2A configuré en mode 2 ou 6 « uniq. audio », v. p. 7).
- Jusqu'à 1 poste d'appel par habitation (EL632/GB2A configuré en mode de fonctionnement 2 ou 6 « uniq. audio », v. p. 7).
- Différents modes de fonctionnement, configurables au niveau du groupe phonique EL632/GB2A.
- Tono confirmación de llamada.
- Indications visuelles de la plaque pour accessibilité sonore, indiquant (processus d'appel, de communication, porte ouverte et canal occupé).
- Indications sonores de la plaque pour accessibilité visuelle, indiquant (en cours d'appel, appel perdu, porte ouverte, appel terminé et en communication).
- Ouverture de porte temporisée entre 1 et 99 secondes.
- 2 sorties pour gâche électrique d'activation indépendante.
- Sortie « relais 1 » pour l'activation de la gâche électrique de courant continu ou alternatif activée via relais.
- Sortie « relais 2 » pour l'activation de la gâche électrique de courant continu ou alternatif activée via relais.
- Entrée pour poussoir extérieur pour ouverture de porte (sortie relais 1).
- Entrée pour poussoir extérieur pour ouverture de porte (sortie relais 2).
- Distance maximum entre l'alimentateur et la plaque de rue la plus éloignée : 80 m avec une section de 1 mm<sup>2</sup>.
- Distance maximum entre l'alimentateur et le dernier distributeur : 80 m avec une section de 1 mm<sup>2</sup>.
- Distance maximum entre l'alimentateur et le dernier poste d'appel (inst. uniq. audio sans distributeurs) : 80 m avec une section de 1 mm<sup>2</sup>.
- Distance maximum entre le distributeur et le moniteur/poste d'appel (installation mixte) : 40m avec une section de 1 mm<sup>2</sup>.

## FONCTIONNEMENT DU SYSTÈME

- -Pour effectuer un appel, le visiteur doit sélectionner dans l'agenda de contacts ou indiquer le code correspondant à l'habitation qu'il désire appeler ; une tonalité d'appel indiquera que l'appel est en cours et la LED synthèse vocale est habilitée le message « appelant » nous indiquera que l'appel est en cours. À ce moment, le moniteur de l'habitation reçoit l'appel. Pour annuler l'appel, pressez la touche cloche ou C.
- En ce qui concerne les systèmes intégrant plusieurs portes d'accès, la(es) autre(s) plaque(s) de rue sera(ont) automatiquement déconnectée(s). Si un autre visiteur souhaite appeler, des tonalités lui indiqueront que le canal est occupé et la LED s'allumera. Si la synthèse vocale est habilitée le message « en communication » sera indiqué sur la plaque.
- La durée de l'appel est de 40 secondes, l'image apparaît sur le moniteur principal à la réception de l'appel sans que le visiteur ne puisse le percevoir. Pour pouvoir visualiser l'image sur l'écran d'un moniteur secondaire, cette fonction doit être préalablement activée dans le moniteur. Si l'appel n'a pas eu de réponse dans un délai de 40 secondes, la LED s'éteindra et le canal sera libéré.
- Pour établir la communication, pressez le poussoir 🕝 de l'un des moniteurs de l'habitation (ou décrochez l'écouteur d'un poste d'appel), la LED de la plaque de rue s'allumera. Si la plaque de rue est dotée du module EL3002H/GB2 avec l'icône 🔊 sur l'avant, la LED du module EL3002H/GB2 s'allumera. Placez l'écouteur à 15-25 cm de la plaque de rue afin d'obtenir la meilleure qualité audio pendant la communication avec l'habitation.
- La communication prend fin après 1 minute et 30 secondes ou lorsque le poussoir du moniteur est à nouveau pressé (ou lorsque que vous raccrochez l'écouteur du poste d'appel). Une fois la communication terminée, les LED a et s'éteindront et le canal sera libéré. Si la synthèse vocale est habilitée, le message « appel fini » nous indiquera sur la plaque de rue que l'appel est terminé.
- Si vous souhaitez ouvrir la porte, pressez le poussoir 💬 au cours du processus d'appel ou de communication : une seule pression active la gâche électrique pendant cinq secondes, la LED 🗍 s'allumera elle aussi pendant cinq secondes. Si la synthèse vocale est habilitée, le message « ouverture de porte » sera indiqué sur la plaque de rue.
- Pour connaître les instructions de fonctionnement et de configuration du moniteur/poste d'appel, reportez-vous au manuel du moniteur correspondant.

## DESCRIPTION DE LA PLAQUE DE RUE

### Description de la plaque de rue Nexa modulaire :

Détails généraux des différentes parties, pour le montage de la plaque de rue.

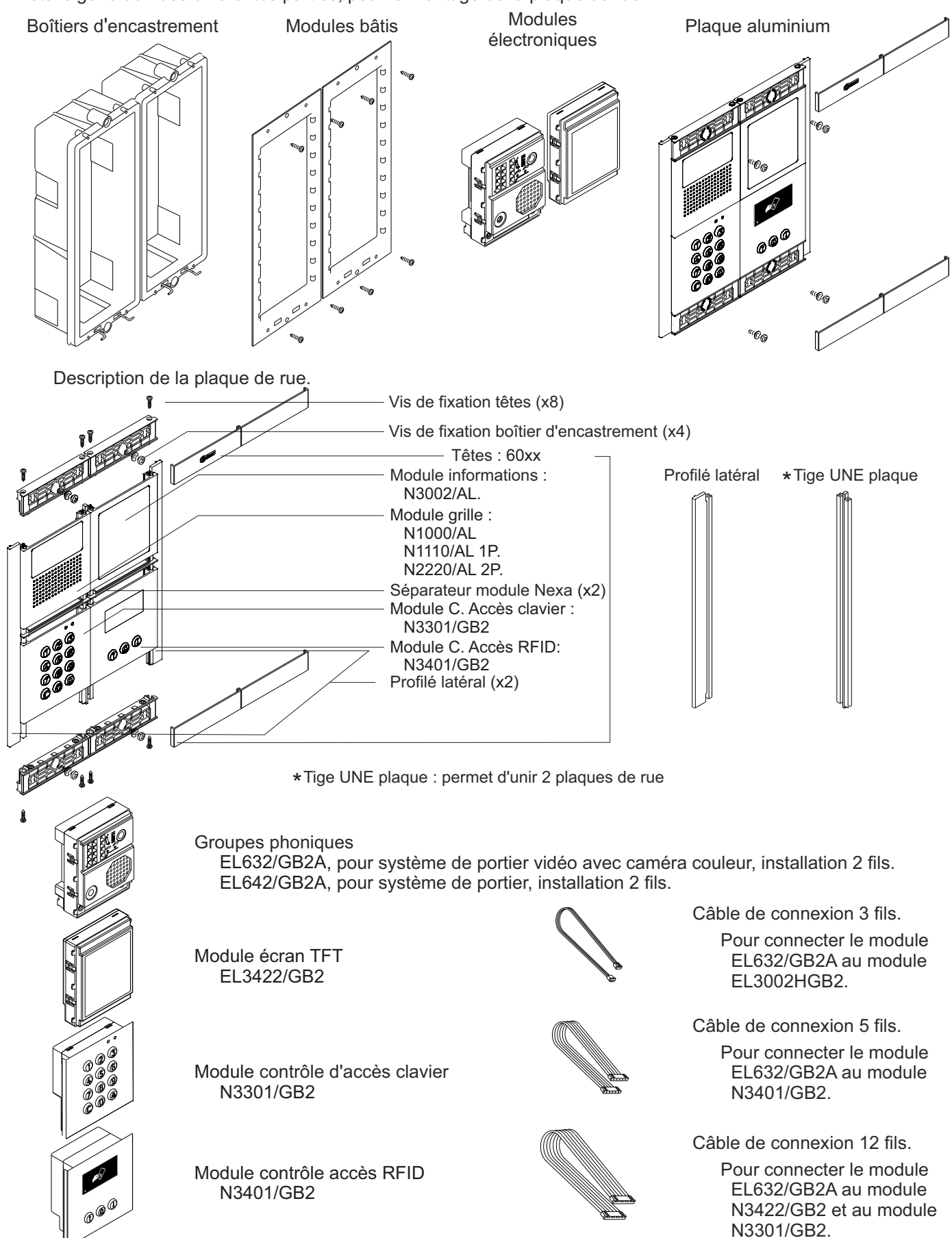

5

## **DESCRIPTION DU GROUPE PHONIQUE**

## Description du groupe phonique EL632/GB2A :

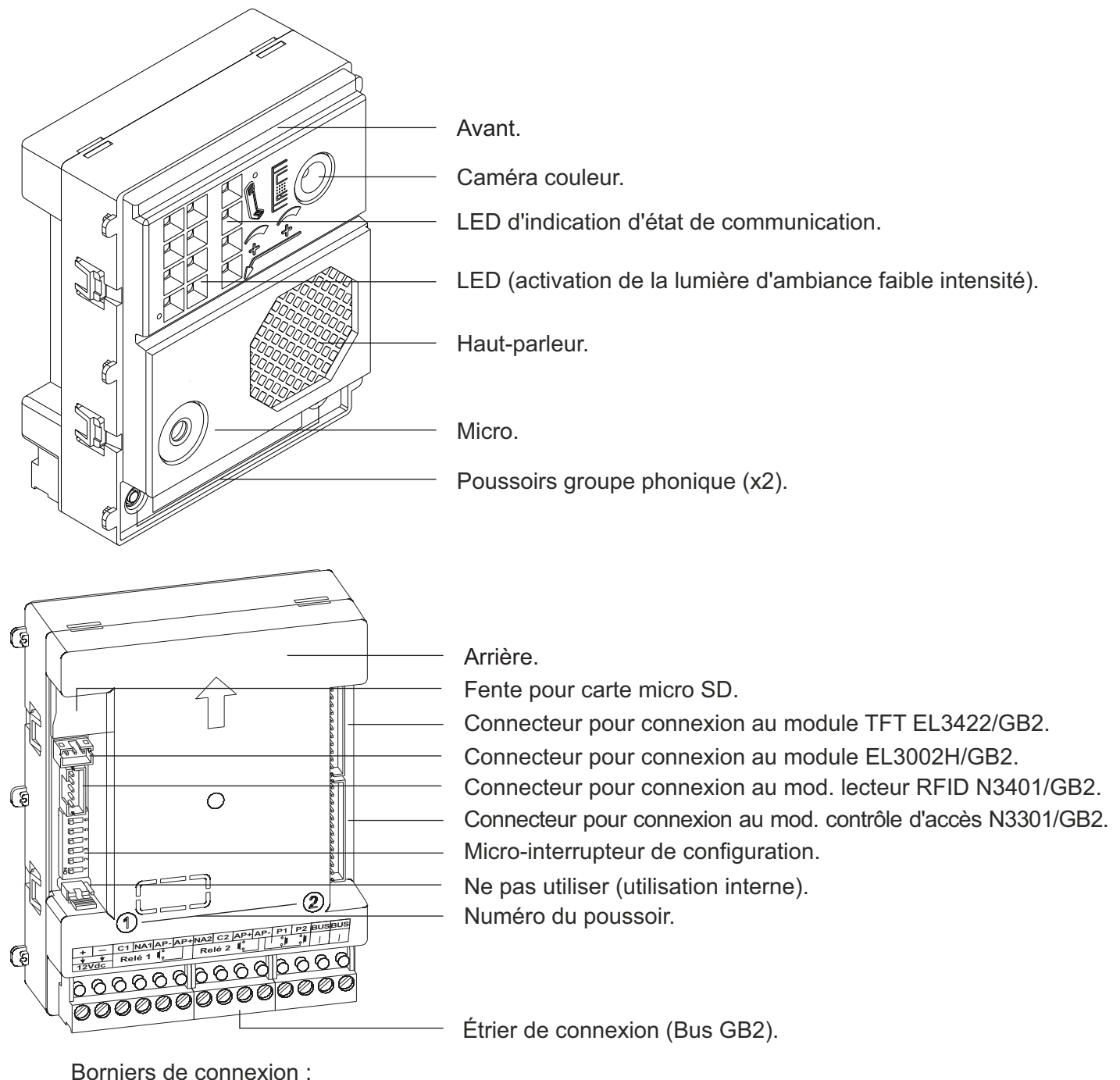

- Borniers de connexion :
- : Positif, négatif (sortie 12 Vcc pour électro-serrure en continu Golmar). +, -
- C1 : Contact « C » pour électro-serrure (relais 1).
- : Contact « N.A » pour électro-serrure (relais 1). NA1
- AP –, AP+ : Entrée pour poussoir extérieur d'ouverture de porte (relais 1).
- : Contact « N.A » pour électro-serrure (relais 2). NA2
- : Contact « C » pour électro-serrure (relais 2). C2
- AP+,AP -: Entrée pour poussoir extérieur d'ouverture de porte (relais 2).
- : Entrée pour poussoir extérieur d'appel (poussoir 1). P1
- : Entrée pour poussoir extérieur d'appel (poussoir 2). P2
- BUS : Bus de communication (non polarisé).
- : Bus de communication (non polarisé). BUS

Remarque : voir schémas d'installation pour leur connexion (pages 35 à 39).

# DESCRIPTION DU GROUPE PHONIQUE

### Description du micro-interrupteurs de configuration du groupe phonigue :

Le micro-interrupteur de configuration est situé côte gauche sur la partie inférieure du module.

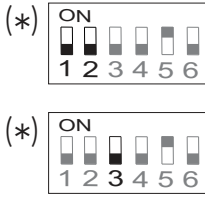

Adresse de plaque de rue : Micro-interrupteurs : 1 et 2 sur OFF (adresse 1), 1 sur ON et 2 sur OFF (adresse 2), 1 sur OFF et 2 sur ON (adresse 3) 1 et 2 sur ON (adresse 4).

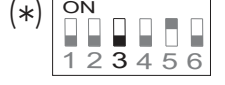

Laisser sur OFF pour les plaques de rue à poussoir double, placer sur ON si la plaque est à poussoir individuel.

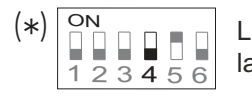

Laisser sur OFF si la plaque de rue est utilisée dans un chalet, placer sur ON si la plaque de rue est utilisée dans un bloc d'appartements.

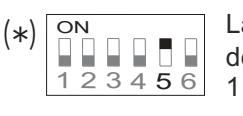

Laisser sur ON pour établir un délai d'ouverture de porte(s) au moyen du menu de configuration. Placer sur OFF pour établir un délai d'ouverture de porte(s) de 1 seconde.

(\*) ON 3456

Placer sur ON pour configurer : (Voir page 7-8) Le mode de fonctionnement du groupe phonique. Laisser sur OFF une fois après avoir terminé la configuration.

## (\*) Valeur d'usine.

Description du pontet de configuration :

Important : ne pas modifier la position préétablie en usine du pontet configuration.

**0** (\*)õ⊡-0 0 0 1

(\*) Valeur d'usine.

## Description des LED d'éclairage de plaque de rue « ambiance faible luminosité » :

Les LED d'éclairage de la plaque de rue s'allument lors du processus d'appel si l'éclairage de la plaque de rue, au moment de l'appel, est faible. Ce qui permet de voir à l'écran la personne effectuant l'appel.

## Description des indications visuelles de la plaque de rue :

Indications visuelles de la plaque de rue, qui indiquent :

- En appel : la LED s'allumera pendant le temps d'appel et en communication.
- En communication : la LED s'allumera pendant le processus de communication.
- À l'ouverture de la porte : la LED s'allumera pendant le délai d'ouverture.
- En fin de communication : les LED 👵 et 🕽 s'éteignent.
- Avec plus d'une plaque de rue et l'une d'elles est en communication : la LED s'allumera pendant 3 secondes.
- En appel et lorsque le moniteur est en mode (ne pas déranger) : la LED 👵 s'allumera pendant 4 secondes.
- En appel (habitation sans moniteur ni poste d'appel) : la LED o s'allumera pendant 4 secondes.

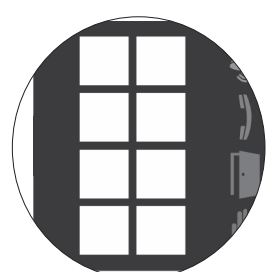

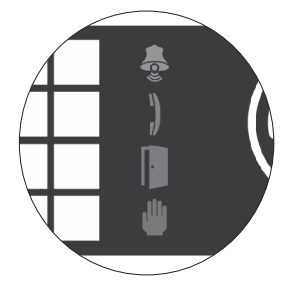

.

5 

δ**ι** 

(\*)

5

## **DESCRIPTION DU GROUPE PHONIQUE**

#### Description de la synthèse vocale (indications sonores de la plaque de rue) :

Indications sonores de la plaque de rue.

Si la synthèse vocale du groupe phonique est activée (voir pages 19 et 21 relatives à la configuration), la plaque de rue émettra les messages suivants :

- En appel : « Appel en cours ».
- À l'ouverture de la porte : « Porte ouverte ».
- En fin de communication : « Appel terminé ».
- Avec plus d'une plaque de rue et l'une d'elles est en communication : « Occupé ».
- En appel et lorsque le moniteur est en mode (ne pas déranger) : « Appel en cours ».
- En appel (habitation sans moniteur ni poste d'appel) : « Appel perdu ».

#### Sélectionner le mode de fonctionnement du groupe phonique :

- Si vous souhaitez modifier le mode de fonctionnement du groupe phonique, réalisez les étapes suivantes :
- Coupez l'alimentation de la plaque de rue.
- Au niveau du micro-interrupteur de configuration du groupe phonique (voir page 6) placer le Dip 6 sur OFF.
- Rétablissez l'alimentation de la plaque de rue.
- Placez le Dip 6 du micro-interrupteur de configuration sur ON.
- Pressez le poussoir P1 du groupe phonique pendant 6 secondes (jusqu'à ce que les tonalités de confirmation cessent).
- Chaque pression vous permet de passer d'une mode de fonctionnement à l'autre qui vous sera indiqué par les LED d'indications visuelles de la plaque de rue « mode carrousel » (reportez-vous au tableau suivant de sélection du mode de fonctionnement). Une fois après avoir sélectionné le mode de fonctionnement souhaité, relâchez le poussoir P1.
- Pour terminer, placez le Dip 6 du micro-interrupteur de configuration sur OFF. Vous entendrez une tonalité de confirmation et les LED d'indications visuelles de la plaque de rue s'éteindront.

|     |                                                                 |      | Mada M   | <u>odes de fon</u>      | ctionnement                                      | <u>t</u> |     | ~   | <b>.</b> |
|-----|-----------------------------------------------------------------|------|----------|-------------------------|--------------------------------------------------|----------|-----|-----|----------|
|     | Mode                                                            | Dip4 | fonction | Plaque                  | Installation                                     | LED 鼻    | LED | LED | Led 🖑    |
| (1) | (*) Chalet                                                      | OFF  | (*) 1    | Poussoirs               | Plaque vidéo                                     | ON       | OFF | OFF | OFF      |
|     | Bâtiment<br>(Jusqu'à 32 moniteurs/postes d'appel)               | ON   | (*) 1    | Poussoirs               | Plaque vidéo/<br>Plaque audio                    | ON       | OFF | OFF | OFF      |
|     | Bâtiment «uniq. poste d'appel».<br>(Jusqu'à 128 postes d'appel) | ON   | 2        | Poussoirs               | Plaque audio                                     | OFF      | ON  | OFF | OFF      |
| (2) | Bâtiment « router »<br>(Jusqu'à 128 moniteurs/postes d'appel)   | ON   | 3        | Poussoirs               | Plaque vidéo<br>(Installation avec<br>verticaux) | ON       | ON  | OFF | OFF      |
| (2) | Bâtiment « gateway »<br>(Jusqu'à 128 moniteurs/postes d'appel)  | ON   | 4        | Poussoirs               | Plaque vidéo<br>(Inst. avec plaque<br>générale)  | OFF      | OFF | ON  | OFF      |
|     | Bâtiment<br>(Jusqu'à 32 moniteurs/postes d'appel)               | ON   | 5        | À défilement<br>de noms | Plaque vidéo/<br>Plaque audio                    | ON       | OFF | ON  | OFF      |
|     | Bâtiment «uniq. poste d'appel»<br>(Jusqu'à 128 postes d'appel)  | ON   | 6        | À défilement<br>de noms | Plaque audio                                     | OFF      | ON  | ON  | OFF      |
| (2) | Bâtiment « router »<br>(Jusqu'à 256 moniteurs/postes d'appel)   | ON   | 7        | À défilement<br>de noms | Plaque vidéo<br>(Installation avec<br>verticaux) | ON       | ON  | ON  | OFF      |
| (2) | Bâtiment « gateway »<br>(Jusqu'à 256 moniteurs/postes d'appel)  | ON   | 8        | À défilement<br>de noms | Plaque vidéo<br>(Inst. avec plaque<br>générale)  | OFF      | OFF | OFF | ON       |
|     | Ν                                                               |      |          |                         |                                                  |          |     |     |          |

#### (1) Mode chalet, reportez-vous au manuel fourni avec le kit chalet GB2 pertinent.

(2) Mode bâtiment « router » / « gateway », reportez-vous au manuel fourni avec le module RD-GB2/A.

(\*) Groupe phonique configuré à une valeur d'usine : mode chalet et mode de fonctionnement 1.

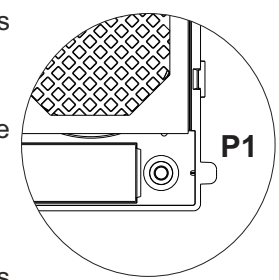

7

8

## **DESCRIPTION DU GROUPE PHONIQUE**

### Sélectionner le mode de fonctionnement du groupe phonique :

#### Suite de la page précédente

Mode bâtiment : Placez le Dip 4 du micro-interrupteur de configuration du groupe phonique sur ON (voir page 6).

- Jusqu'à 23 moniteurs et habitations avec le moniteur Vesta2 par installation. (Installations mixtes avec postes d'appel, 23 éléments maxi).
- Jusqu'à 18 moniteurs et habitations avec le moniteur Vesta7 par installation. (Installations mixtes avec postes d'appel, 18 éléments maxi).
- Jusqu'à 32 postes d'appel et habitations avec les postes d'appel T562 / Nhea par installation. (Installation portier audio, uniquement audio).
- <u>Mode bâtiment « uniquement postes d'appel » (plaque audio)</u> : Jusqu'à 128 postes d'appel/habitations. Placez le Dip 4 du micro-interrupteur de configuration du groupe phonique sur ON (voir page 6).

Mode bâtiment « router » : Placez le Dip 4 du micro-interrupteur de configuration du groupe phonique sur ON (voir page 6).

- Jusqu'à 23 moniteurs et habitations avec le moniteur Vesta2 par vertical (module RD-GB2/A requis). (Installations mixtes avec postes d'appel, 23 éléments maxi).
- Jusqu'à 18 moniteurs et habitations avec le moniteur Vesta7 par vertical (module RD-GB2/A requis). (Installations mixtes avec postes d'appel, 18 éléments maxi).
- Jusqu'à 32 postes d'appel et habitations avec les postes d'appel T562 / Nhea par vertical (module RD-GB2/A requis).
  - (Installation portier audio, uniquement audio).

<u>Mode bâtiment « gateway » :</u> Placez le Dip 4 du micro-interrupteur de configuration du groupe phonique sur ON (voir page 6).

- Jusqu'à 23 moniteurs et habitations avec le moniteur Vesta2 par plaque intérieure (module RD-GB2/A requis). (Installations mixtes avec postes d'appel, 23 éléments maxi).
- Jusqu'à 18 moniteurs et habitations avec le moniteur Vesta7 par plaque intérieure (module RD-GB2/A requis). (Installations mixtes avec postes d'appel, 18 éléments maxi).
- Jusqu'à 32 postes d'appel et habitations avec les postes d'appel T562 / Nhea par plaque intérieure (module RD-GB2/A requis).

(Installation portier audio, uniquement audio).

# **DESCRIPTION DU MODULE D'ÉCRAN TFT**

Description du module d'écran TFT EL3422/GB2 :

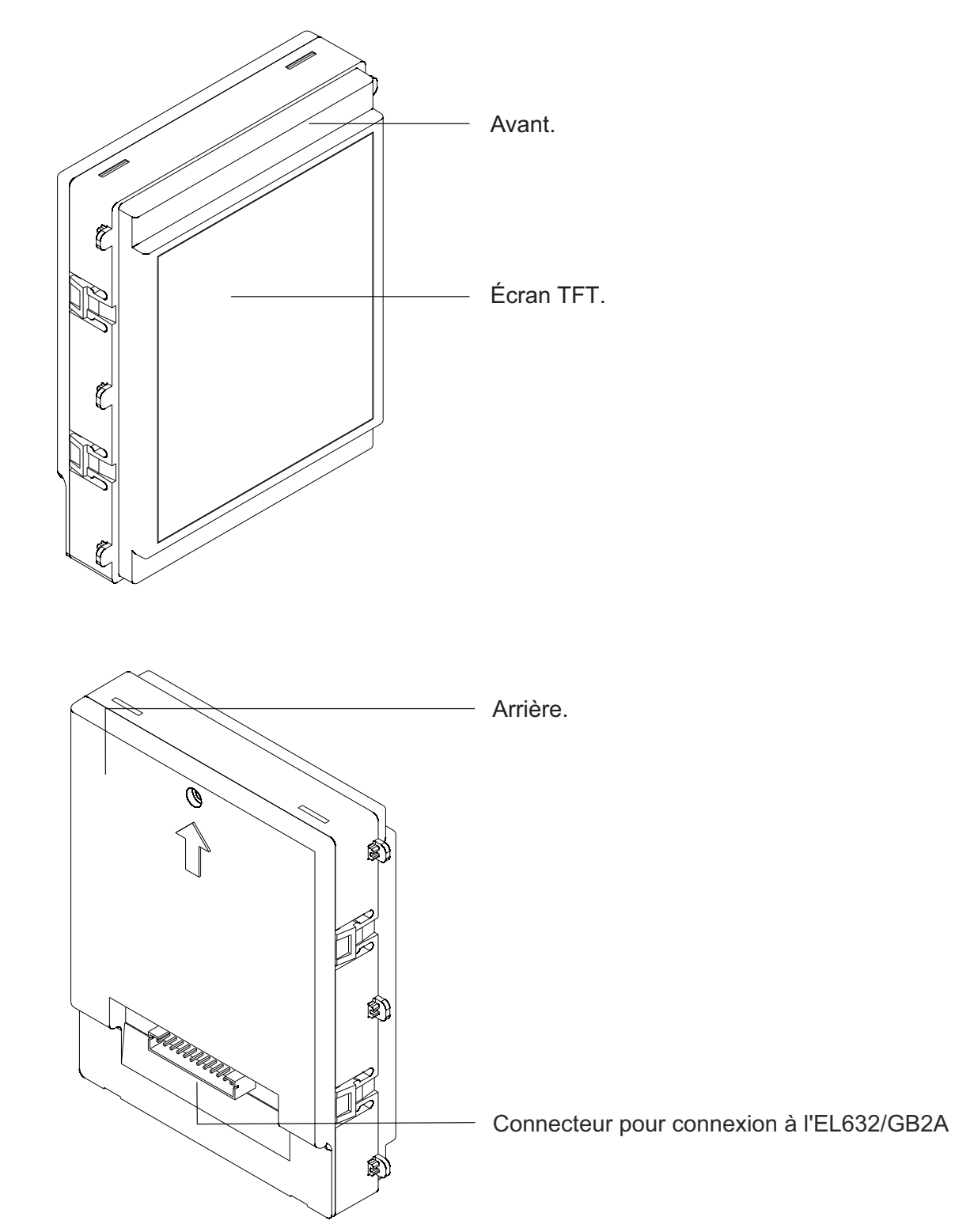

# DESCRIPTION DU MODULE DE CONTRÔLE D'ACCÈS DE PROXIMITÉ

Description des modules lecteurs de proximité N3401/GB2 et NX3401/GB2 :

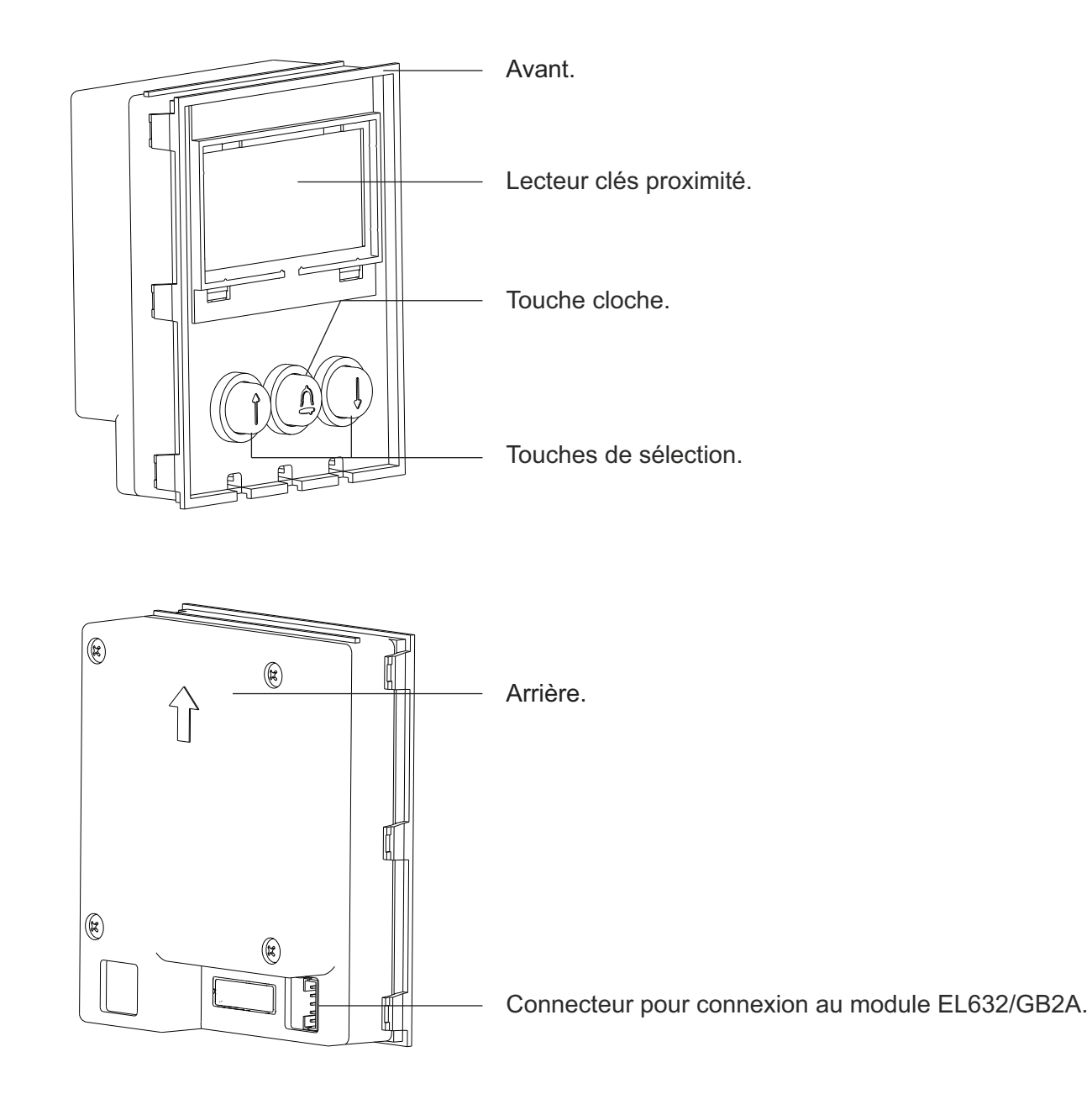

Remarque : voir sa connexion (page 15).

Description du kit de clés de proximité TK3401/GB2 :

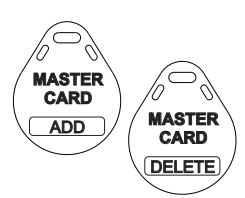

Clés de gestion pour mettre en/hors service des clés de résidents au moyen du module N3401/GB2.

MASTER CARD ADD : Clé pour mettre en service des clés de proximité de résidents.
 MASTER CARD DELETE : Clé pour mettre hors service des clés de proximité de résidents.

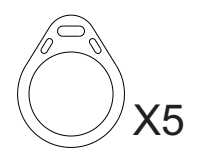

Clés d'accès pour résidents TAGKEY (Code 20740427).

**Remarque :** Pour mettre en/hors service des clés de proximité, observez les instructions données aux pages 27-29.

## DESCRIPTION DU MODULE DE CONTRÔLE D'ACCÈS CLAVIER

Description du module de contrôle d'accès clavier N3301/GB2 et NX3301/GB2 :

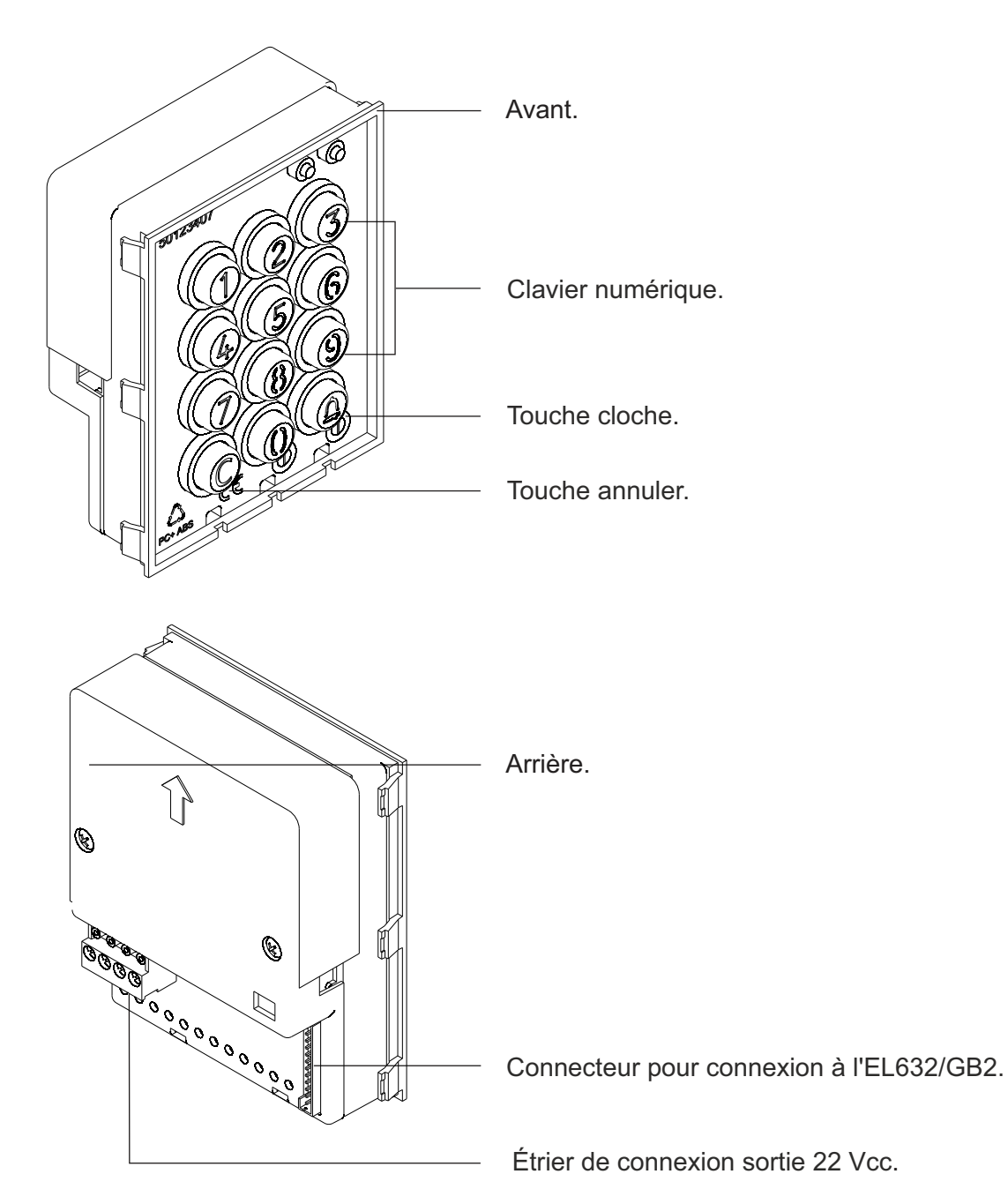

Borniers de connexion :

+ - : Positif, négatif (sortie de 22 Vcc, 100 mA maximum)

#### **IMPORTANT**:

Les modules N3301/GB2 et NX3301/GB2 ne sont pas compatibles avec la connexion de modules de poussoirs EL610D.

#### **Remarque:**

Voir à la page 15, la connexion des modules N3301/GB2 et NX3301/GB2.

## DESCRIPTION DU MODULE D'ACCESSIBILITÉ SONORE

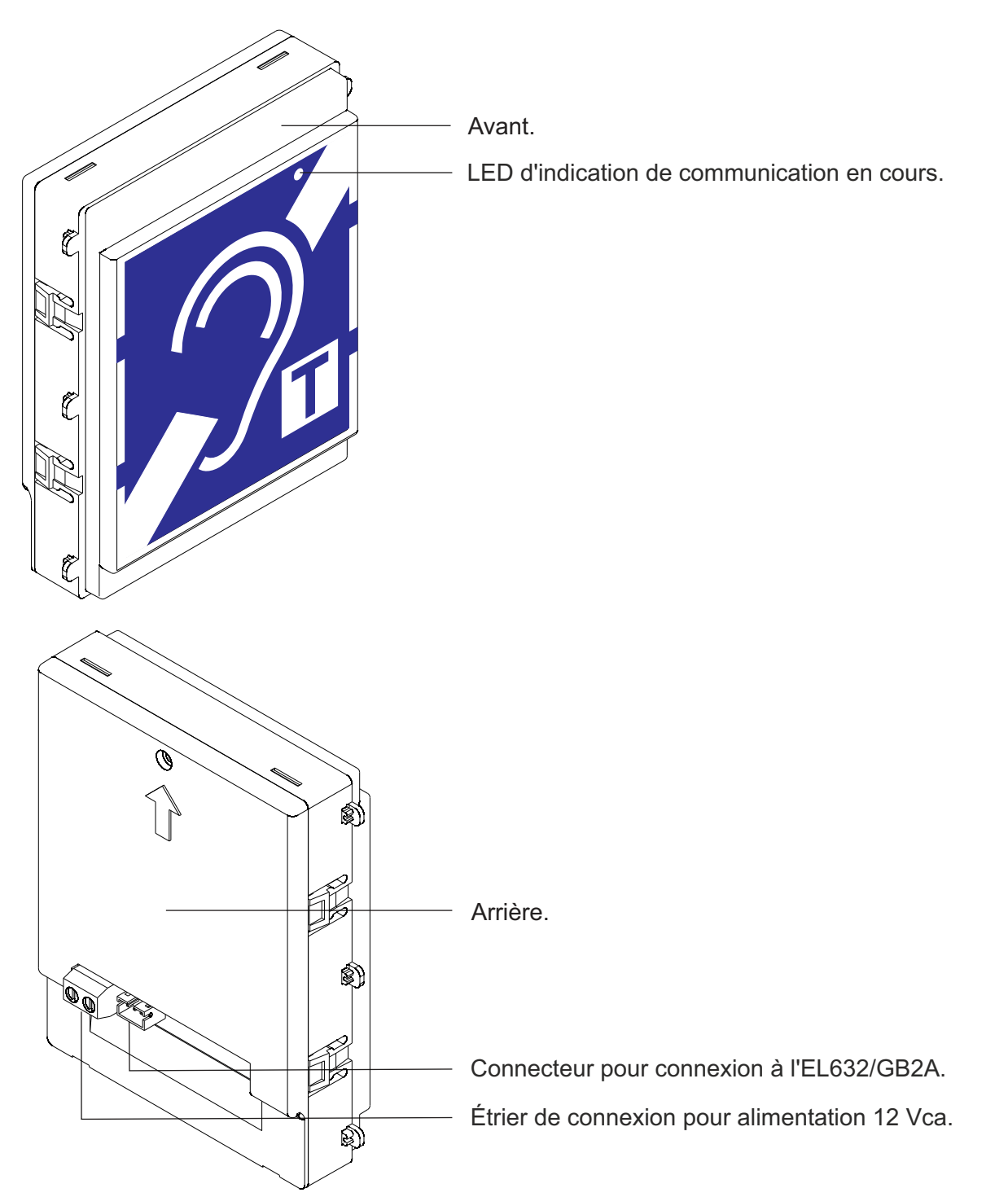

### Description du module d'accessibilité sonore EL3002H//GB2 :

Borniers de connexion :

~ ~ : Entrée d'alimentation 12 Vca (uniquement nécessaire avec les modules EL610D)

## DESCRIPTION DU MODULE D'ÉCLAIRAGE

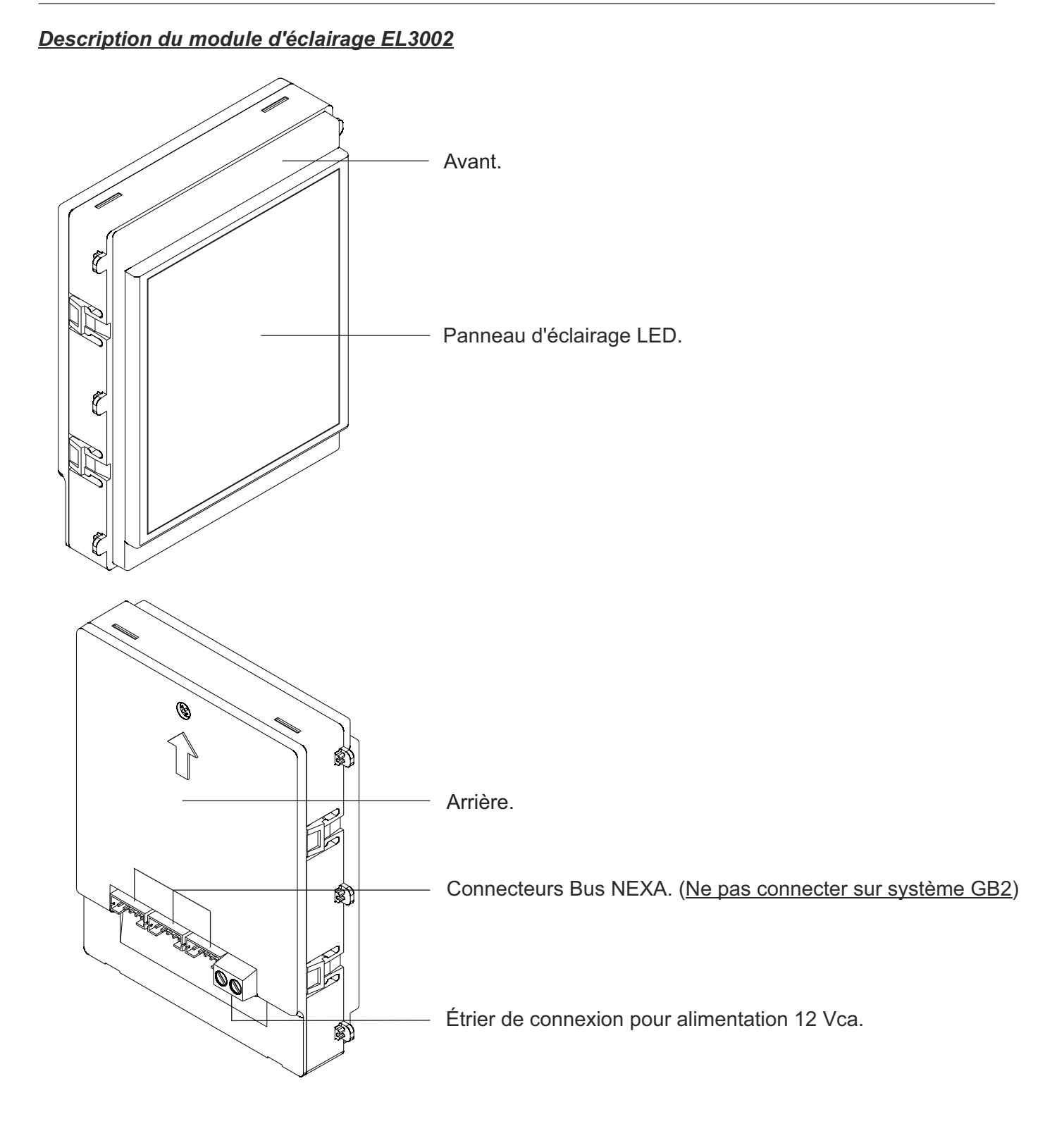

Borniers de connexion :

?? : Entrée d'alimentation 12 Vca

# INSTALLATION DE LA PLAQUE DE RUE

### Préparation pour l'entrée de câbles :

Į

#### Percer la cloison du boîtier<u>dans sa partie inférieure pour le passage</u> <u>des câbles</u>.

En cas de plaque de rue composée de plus d'un boîtier, briser les parois latérales aux emplacements prévus (pour le câblage des modules entre-eux) et fixer les boîtiers aux moyens des jonctions UC (passage de câbles).

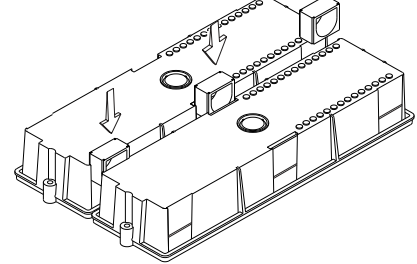

### Installer le boîtier d'encastrement :

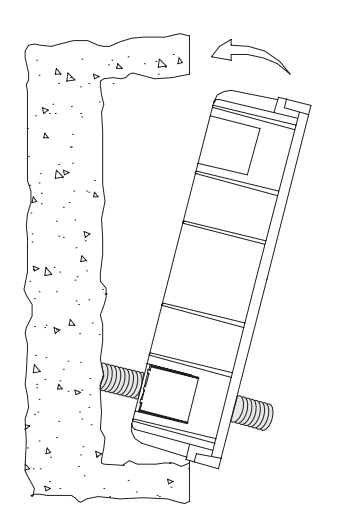

Passez les câbles à travers le boîtier d'encastrement. Encastrez, arasez et mettez à niveau le boîtier. Une fois le boîtier installé, ôtez les protections adhésives des orifices de fixation de la plaque de rue.

### Montage des modules électroniques :

linsérez le groupe phonique dans la partie supérieure du module bâtis. Alignez les ergots du groupe phonique dans les espaces correspondants du module bâti, puis exercez une légère pression jusqu'à ce qu'il soit correctement mis en place.

Si un module TFT est mis en place, répétez les étapes précédentes, en l'installant à côté du groupe phonique, comme l'illustre le schéma.

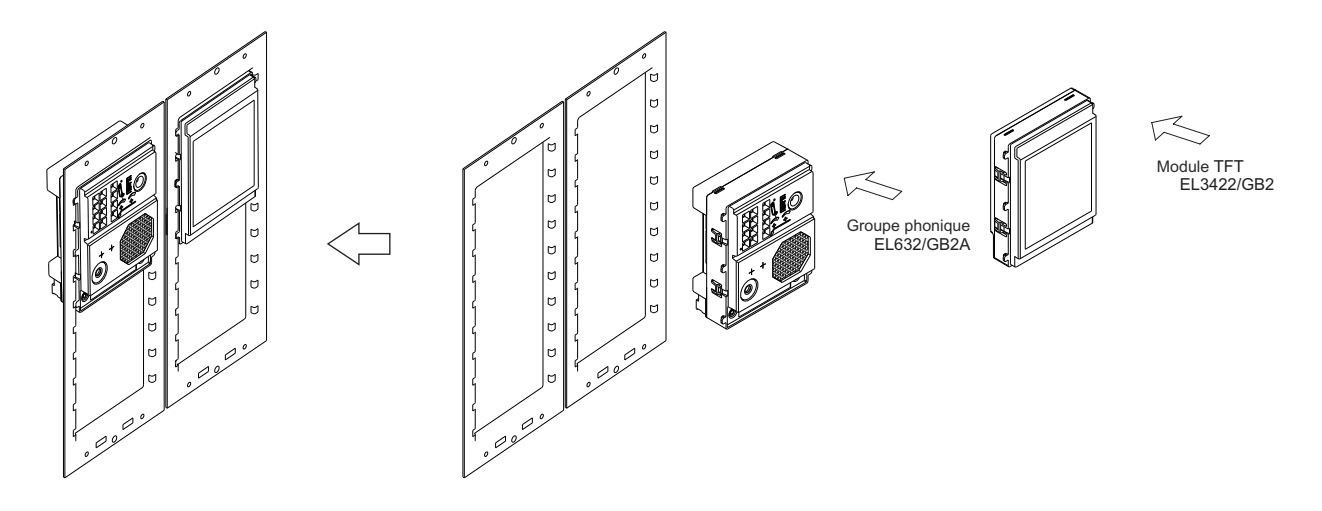

## INSTALLATION DE LA PLAQUE DE RUE

### Fixation du bâti dans le boîtier d'encastrement :

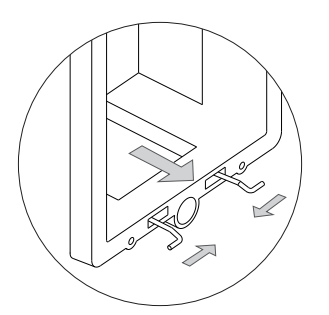

Insérez la tige charnière, fournie avec le produit, dans le boîtier d'encastrement, comme l'illustre le schéma.

Pour fixer le bâti dans le boîtier d'encastrement, insérez la tige charnière dans les passants du bâti prévus à cet effet, comme l'illustre le schéma.

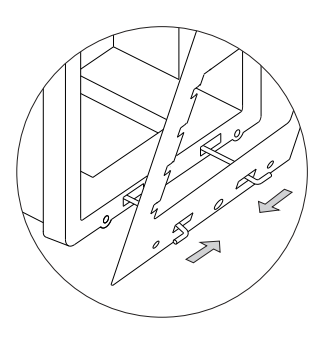

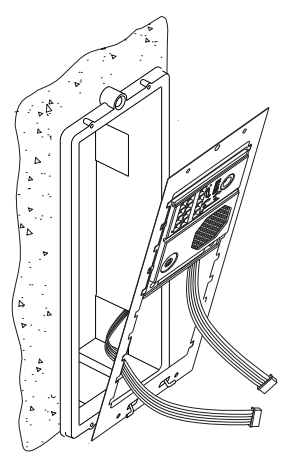

Le bâti peut maintenant être rabattu horizontalement afin de faciliter les travaux de branchement et les réglages du groupe phonique et du module TFT et des modules de contrôle d'accès.

Connectez le groupe phonique et les différents modules, comme il est indiqué au paragraphe suivant.

### Connexions entre le groupe phonique, le module TFT et le contrôle d'accès :

Une fois les travaux de câblage, de configuration et de réglages terminés, fixez le bâti dans le boîtier d'encastrement au moyen des vis fournies. Par la suite, placez les modules de contrôle d'accès dans le bâti afin de procéder au branchement des câbles de connexion entre le groupe phonique, les modules de contrôle d'accès et TFT, comme il est indiqué au paragraphe suivant.

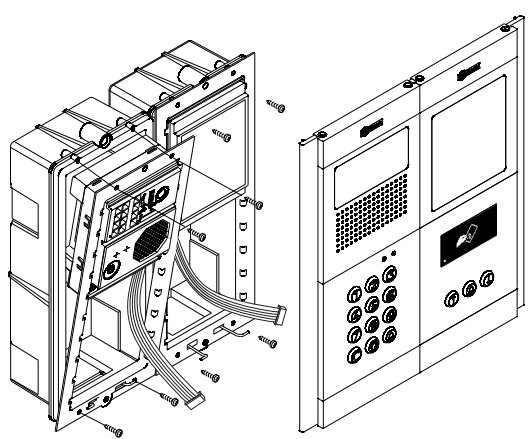

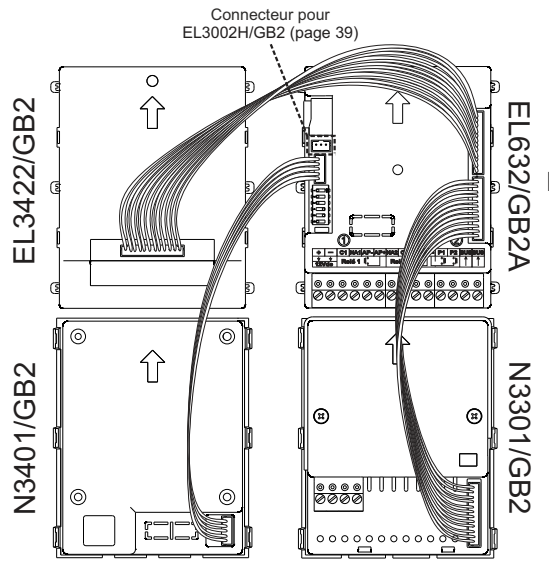

Branchez une extrémité du câble de connexion, fourni avec l'EL3422/GB2, au connecteur 12 contacts situé en haut à droite du groupe phonique et l'autre extrémité du câble au connecteur situé au centre du module EL3422/GB2. De même, branchez une extrémité du câble de connexion, fourni avec le N3401/GB2, au connecteur 5 contacts situé au centre à gauche du groupe phonique et l'autre extrémité du câble au connecteur situé en bas à droite du module N3401/GB2. Branchez, également, le câble de connexion, fourni avec le N3301/GB2, au connecteur 12 contacts situé en bas à droite du groupe phonique et l'autre extrémité du câble de connexion, fourni avec le N3301/GB2, au connecteur 12 contacts situé en bas à droite du groupe phonique et l'autre extrémité du câble de connexion au connecteur situé en bas à droite du module N3301/GB2.

## INSTALLATION DE LA PLAQUE DE RUE

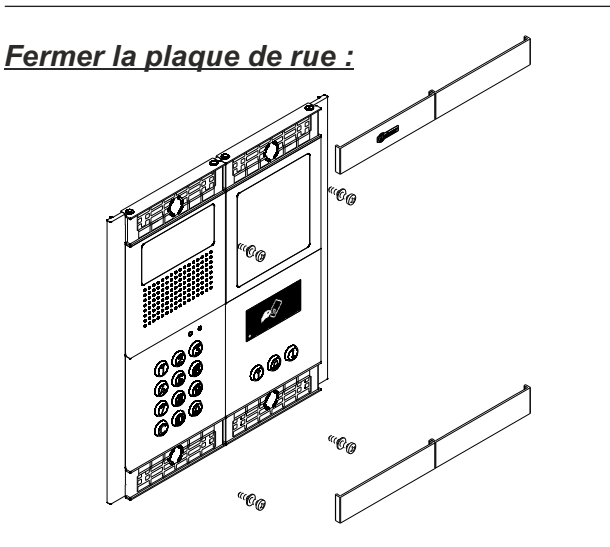

- Fixer la plaque de rue au boîtier d'encastrement au moyen des vis fournies.
- Pour terminer le montage de la plaque de rue, mettez en place les têtes, appuyez sur un côté de la tête et exercez une légère pression sur l'autre extrémité jusqu'à ce qu'elle soit correctement mise place.

# INSTALLATION DE L'ALIMENTATEUR

## Détails de l'installation de l'alimentateur FA-GB2/A :

Installez l'alimentateur dans un endroit sec et protégé, sans risque d'égouttement ou de projections d'eau. Afin d'éviter tout risque d'électrocution, veillez à ne pas retirer le couvercle et à ne pas manipuler les câbles branchés.

L'installation et la manipulation du système ne doivent être prises en charge que **par le personnel autorisé** et en mettant le système hors tension.

Pour éviter des dommages, l'alimentateur doit être fermement ancré.

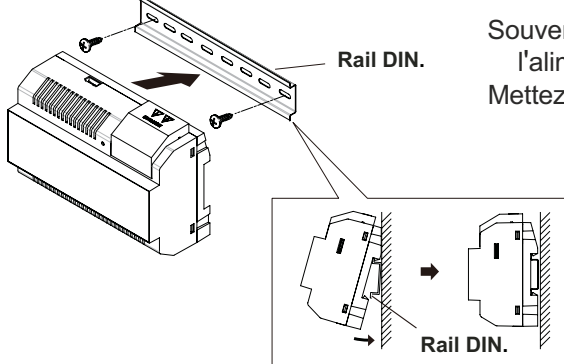

L'alimentateur peut-être installé sur guide DIN 46277.

Le modèle FA-GB2/A requiert 8 éléments sur le guide.

schéma ci-joint.

Pour retirer l'alimentateur du guide, utiliser un tournevis plat et effectuer un mouvement de levier comme indiqué sur le

Souvenez-vous que la régulation en vigueur oblige à protéger l'alimentateur par un interrupteur magnétothermique. Mettez l'alimentateur FA-GB2/A à la terre.

Installez le rail DIN sur le mur à l'aide des chevilles et des vis fournies.

Par la suite, mettez en place l'alimentateur en exerçant une légère pression.

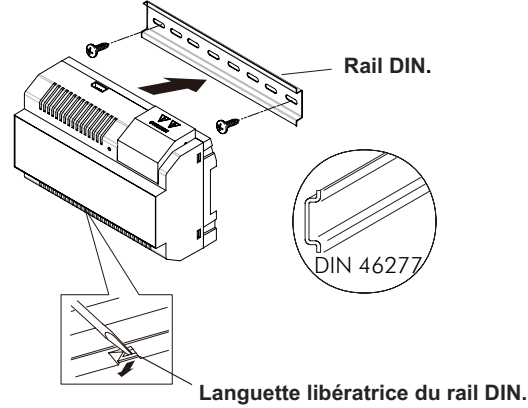

Languette libératrice du ra IMPORTANT : le nombre maximum d'unités pouvant être connectées à un alimentateur FA-GB2/A est de 23

moniteurs VESTA2 ou de 18 moniteurs VESTA7.

### Placez le couvercle de protection après avoir câblé les bornes d'entrée.

# INSTALLATION DE LA GÂCHE ÉLECTRIQUE

### Détails de l'installation de la gâche électrique :

Si la gâche est installée pour une porte métallique, utilisez une mèche de 3,5 mm et filetez le trou réalisé. Si la gâche est installée pour une porte en bois, utilisez une mèche de 3 mm.

#### **IMPORTANT :**

- La gâche électrique doit être alimentée par un courant continu ou alternatif de 12 V (Golmar).
   (Voir page 38 en ce qui concerne les gâches électriques de courant alternatif et les pages 35 et 37 pour les gâches électriques de courant continu).
- Le groupe phonique est livré avec deux varistances. Si vous souhaitez branchez une gâche électrique en courant alternatif à l'une des sorties, placez la varistance fournie directement sur les bornes de la gâche électrique pour garantir le bon fonctionnement du système.

## FONCTIONNEMENT DE LA PLAQUE DE RUE

### Description du fonctionnement de la plaque de rue :

Plaque de rue en état de repos.

Lorsque la plaque de rue se trouve au repos, vous pouvez réaliser les opérations suivantes :

Activer des poussoirs externes : permet d'activer les sorties du relais 1 ou du relais 2 au moyen de poussoirs externes AP pour relais 1 et relais 2.

#### Par clavier :

Code gestionnaire par défaut : 1234.

**Ouverture via code d'accès** : permet d'activer la sortie (relais 1 ou relais 2) attribuée au code. Pressez la touche cloche du module N3301/GB2, suivie du code d'accès et confirmez avec la touche cloche du module N3301/GB2.

#### « Cloche (N3301/GB2) » + « code d'accès » + « cloche (N3301/GB2) ».

**Code gestionnaire** : permet d'accéder au mode de programmation de la plaque de rue. Pressez la touche cloche du module N3301/GB2, suivie du code gestionnaire et confirmez avec la touche cloche du module N3301/GB2.

#### « Cloche (N3301/GB2) » + « code gestionnaire » + « cloche (N3301/GB2) ».

Appeler des moniteurs et des postes d'appel : permet d'appeler des moniteurs et/ou des postes d'appel reliés dans la même installation. Pressez le code du moniteur ou le poste d'appel, puis la touche cloche.

#### « Code moniteur/postes d'appel » + « cloche ».

Appeler des moniteurs et des postes d'appel via l'agenda : permet d'appeler des moniteurs et/ou des postes d'appel reliés dans la même installation. Sélectionnez le résident au moyen des flèches, puis pressez la touche cloche pour réaliser l'appel.

#### « Sélectionner le résident au moyen des flèches » + « cloche ».

#### Par proximité :

**Ouverture via clé de proximité** : permet d'activer la sortie relais 1 attribuée à la clé de proximité. Rapprochez la clé RFID du lecteur du module N3401/GB2.

Gestion des clés de proximité : permet de procéder à la mise en/hors service de clés de proximité au moyen des clés MASTER CARD fournies avec le kit TK3401/GB2. Rapprochez la carte MASTER CARD ADD pour ajouter des cartes ou la MASTER CARD DELETE pour les éliminer. Vous pouvez également activer/désactiver le lecteur de proximité et éliminer toutes les clés de résidents.

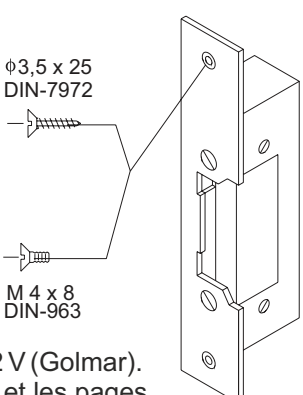

### Entrée et sortie de programmation :

Pour accéder au mode de programmation, pressez le touche cloche (N3301/GB2), suivie du code gestionnaire « 1234 », puis confirmez en pressant la touche (N3301/GB2).

« Cloche (N3301/GB2) » + « code gestionnaire » + « cloche (N3301/GB2) ».

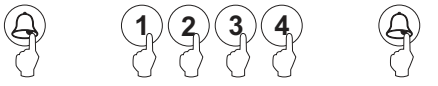

Pour quitter le mode de programmation, pressez une fois sur la touche C (cancel/annuler) si vous ne vous trouvez pas sur un champ de programmation, ou bien deux fois si vous vous trouvez sur un champ de programmation.

Vous quitterez automatiquement le mode de programmation, si vous ne pressez aucune touche dans un délai de 10 secondes.

Une tonalité longue puis une courte, vous indiqueront que vous avez accédé ou quitté le mode de programmation.

#### Structure et séquence de programmation :

La programmation des fonctions du clavier se fait en introduisant le code du champ ou de fonction que vous souhaitez programmer, suivi de la touche cloche (N3301/GB2) et de la valeur du champ désirée.

Après avoir accédé au mode de programmation, la séquence de programmation est la suivante :

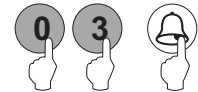

Introduisez le code du champ à programmer : ce code est toujours de 2 chiffres. Pour confirmer, pressez la touche cloche (N3301/GB2), le clavier émettra une tonalité longue puis une courte afin de vous indiquer que le champ programmé est correct ou trois tonalités courtes si le champ de programmation indiqué est inexistant.

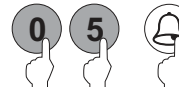

Introduisez la valeur du champ que vous souhaitez programmer. Une fois après voir introduit la valeur souhaitée, pressez la touche cloche (N3301/GB2), la plaque de rue émettra une tonalité longue de confirmation si la valeur introduite est correcte ou trois tonalités courtes si la valeur est erronée. Remarque : Si vous ne pressez aucune touche dans un délai de 10 secondes, il vous faudra réintroduire le code de programmation et sélectionner une nouvelle fois le champ de programmation.

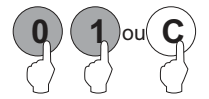

Introduisez le code du champ suivant ou pressez la touche C (cancel/annuler) pour quitter la programmation.

Si vous avez introduit une valeur erronée ou un code d'accès ou de gestion répété, la plaque de rue émettra trois tonalités courtes pour vous indiquer que la valeur est erronée. Si vous aviez introduit le code du champ à programmer, vous devrez réintroduire le code de programmation ; si vous aviez introduit la valeur du champ, vous devrez alors réintroduire la valeur du champ que vous souhaitiez configurer.

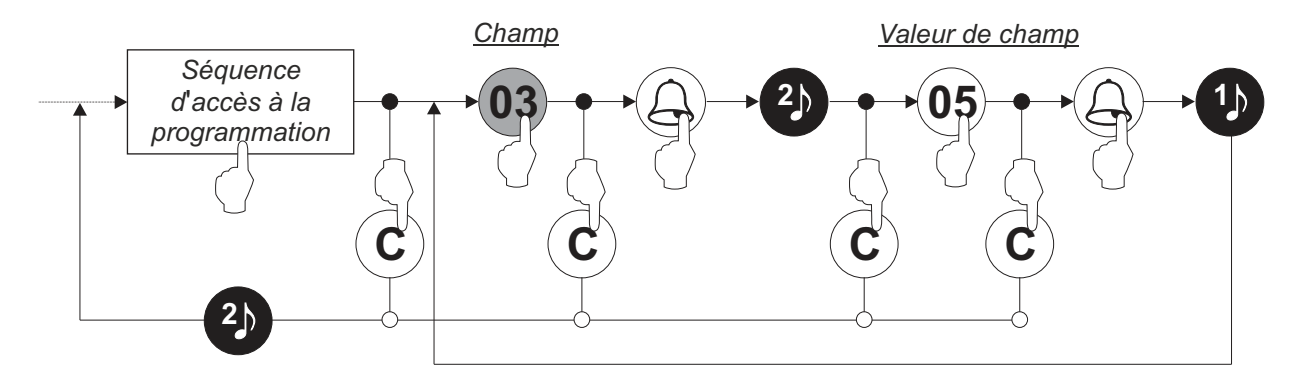

### Champs de programmation :

Les valeurs du module sont préprogrammées en usine, exception faite des codes d'activation qui, pour des raisons de sécurité, sont laissés vierges. Pour vous assurer que le système est adapté à vos besoins, vérifiez les valeurs configurées de tous les champs. Il est n'est pas nécessaire de procéder à la programmation des champs dans l'ordre indiqué.

Accéder à la programmation :

Étape 1 : pressez la touche cloche (N3301/GB2), suivie du code gestionnaire et confirmez avec la touche cloche du module (N3301/GB2).

Cloche (N3301/GB2) + code gestionnaire + cloche (N3301/GB2).

| Ð      | 1234 | Ð |
|--------|------|---|
| $\Box$ |      | U |

Étape 2 : pressez le numéro du champ à programmer :

Champ « 01 » : configurez le code gestionnaire.

Étapes : champ + cloche (N3301/GB2) + code gestionnaire + cloche (N3301/GB2).

| (Étape 1) | 01      | Pressez « 01 » pour sélectionner le champ à programmer « 01 ».                                                                                             |
|-----------|---------|----------------------------------------------------------------------------------------------------|
| (Étape 2) |         | Pressez la touche cloche (N3301/GB2) pour terminer la programmation du champ.                                                                              |
| (Étape 3) | 09      | Établissez le nouveau code gestionnaire au moyen des touches numériques de 0 à 9. Le code gestionnaire doit avoir une longueur maximale de 12 chiffres.    |
| (Étape 4) |         | Pressez la touche cloche (N3301/GB2) pour confirmer la sélection du champ.                                                                                 |
| (Étape 5) | 03 ou C | Par la suite, pressez le numéro du champ suivant que vous souhaitez configurer ou bien pressez la touche C (cancel/annuler) pour quitter la programmation. |

### Champs de programmation :

#### Suite de la page précédente

Champ « 03 » : programmer le délai d'activation des relais.

Permet d'établir un délai d'activation des relais 1 et 2 compris entre 1 et 99 secondes.

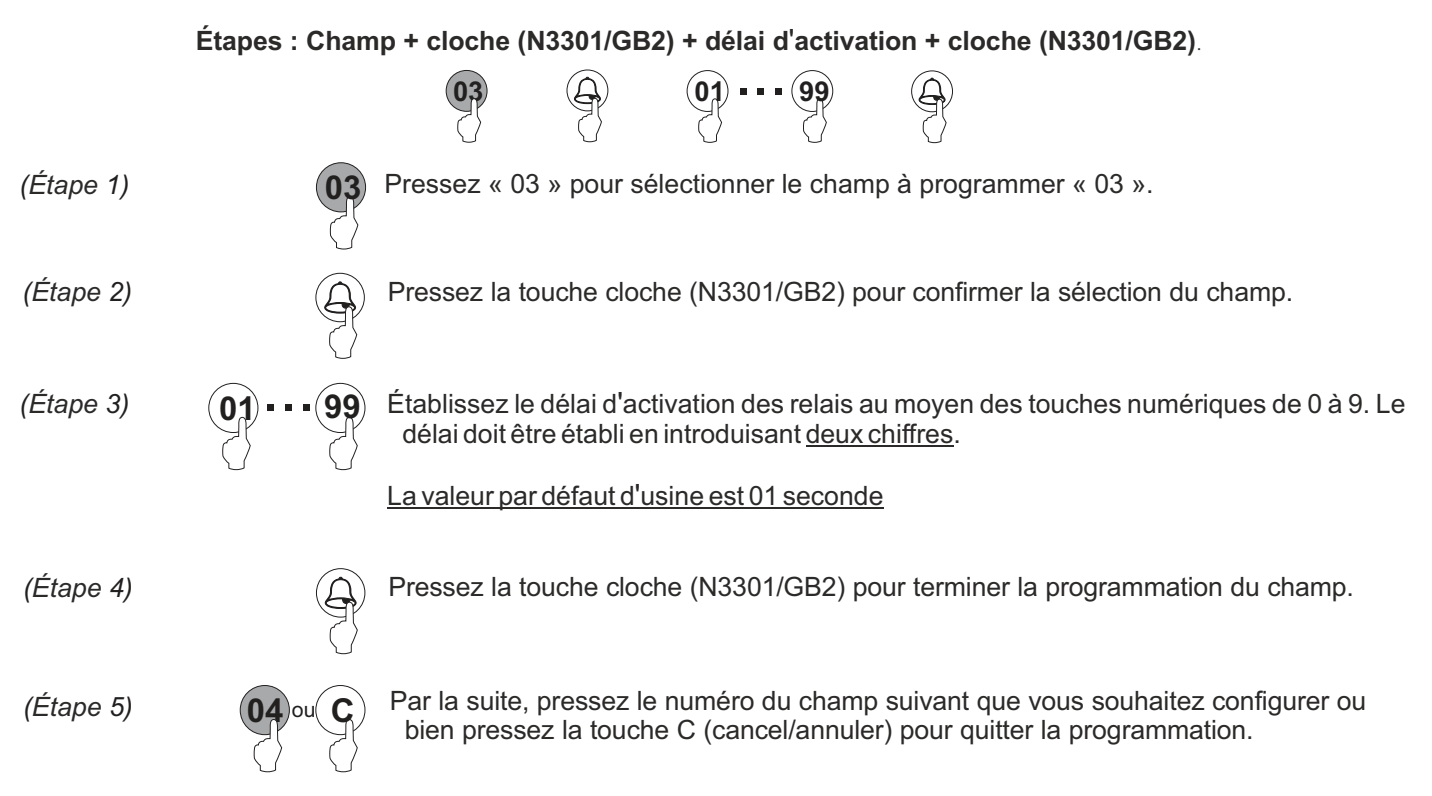

Champ « 04 » : programmer le mode d'activation des relais.

Permet d'établir le mode d'activation des relais 1 et 2 sur 0 (normalement ouvert) ou 1 (normalement fermé).

Étapes : Champ + cloche (N3301/GB2) + mode d'activation + cloche (N3301/GB2).

 $(0)_{ou}(1)$ 

|           |         | $\langle \rangle$                               | $\langle \rangle$                      | $\langle \rangle$     | $\langle \rangle$     | $\langle \rangle$                    |                                       |                      |
|-----------|---------|-------------------------------------------------|----------------------------------------|-----------------------|-----------------------|--------------------------------------|---------------------------------------|----------------------|
| (Étape 1) | 04      | Pressez « 04                                    | » pour sé                              | lectionne             | r le cham             | p à programme                        | er « 04 ».                            |                      |
| (Étape 2) |         | Pressez la to                                   | uche clocł                             | ne (N3301             | I/GB2) pc             | our confirmer la                     | sélection du cha                      | mp.                  |
| (Étape 3) | O ou T  | Établissez le 1<br>0: normaleme<br>1: normaleme | mode d'ac<br>ent ouvert.<br>ent fermé. | tivation de           | es relais m           | noyen des touch                      | nes numériques 0                      | ou 1.                |
|           |         | La valeur par                                   | <u>défaut d'u</u>                      | <u>sine est 0</u>     |                       |                                      |                                       |                      |
| (Étape 4) |         | Pressez la to                                   | uche cloch                             | ne (N3301             | 1/GB2) pc             | our terminer la p                    | programmation du                      | u champ.             |
| (Étape 5) | 06 ou C | Par la suite, j<br>bien presse                  | pressez le<br>z la touche              | numéro d<br>e C (canc | du champ<br>el/annule | suivant que vo<br>r) pour quitter la | ous souhaitez cor<br>a programmation. | nfigurer ou<br>Suite |

### Champs de programmation :

### Suite de la page précédente

Champ « 06 » : rétablir la valeur par défaut d'usine du code gestionnaire et éliminer tous les codes d'accès. Permet de rétablir le code gestionnaire à sa valeur d'usine 1234 et éliminer tous les codes d'accès.

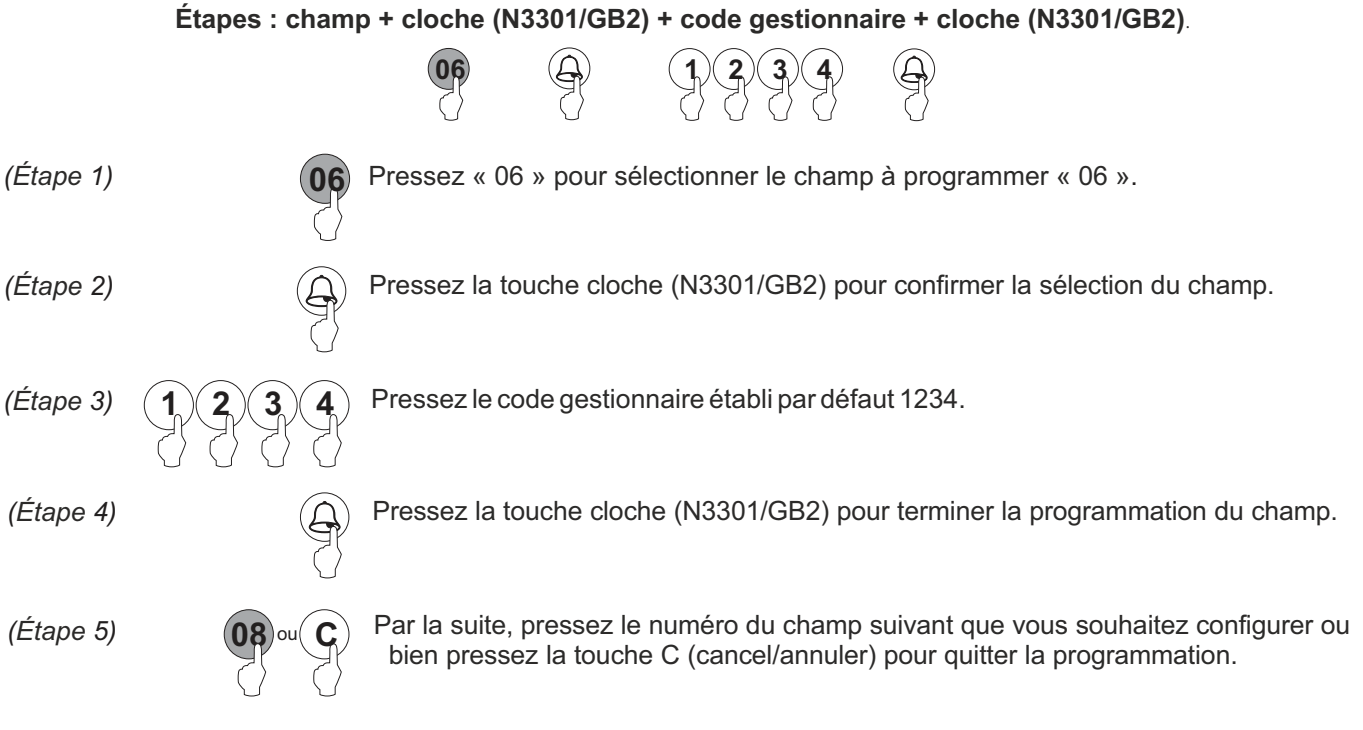

Champ « 08 » : programmer la langue de la synthèse vocale.

Permet de configurer la langue utilisée pour les messages de la synthèse vocale, la sélection étant comprise entre 0 et 5.

#### Étapes : Champ + cloche (N3301/GB2) + sélection de langue + cloche (N3301/GB2).

 $\bigcirc$ 

| (Étape 1) | 08      | Pressez « 08 » pour sélectionner le champ à programmer « 08 ».                                                                                                    |
|-----------|---------|----------------------------------------------------------------------------------------------------|
| (Étape 2) |         | Pressez la touche cloche (N3301/GB2) pour confirmer la sélection du champ.                                                                                                    |
| (Étape 3) | 05      | Établissez la langue de la synthèse vocale au moyen des touches numériques 0 et 5.<br>0: Sans messages.<br>1: Anglais.<br>2: Espagnol.<br>3: Français.<br>4: Néerlandais.<br>5: Portuguais.<br>La valeur par défaut d'usine est 0 |
| (Étape 4) |         | Pressez la touche cloche (N3301/GB2) pour terminer la programmation du champ.                                                                                                    |
| (Étape 5) | 11 ou C | Par la suite, pressez le numéro du champ suivant que vous souhaitez configurer ou bien pressez la touche C (cancel/annuler) pour quitter la programmation.                                                                        |

### <u>Champs de programmation :</u>

### Suite de la page précédente

Champ « 11 »: volume du haut-parleur du groupe phonique en communication.

Permet de configurer le volume du haut-parleur du groupe phonique en communication.

Étapes : Champ + cloche (N3301/GB2) + niveau volume groupe phonique + cloche (N3301/GB2).

|           |         | 11                            |                           | 0                        | • 9                     | $\bigcirc$             |                               |                              |                     |
|-----------|---------|-------------------------------|---------------------------|--------------------------|-------------------------|------------------------|-------------------------------|------------------------------|---------------------|
| (Étape 1) | 11      | Pressez « 11                  | » pour sé                 | electionne               | r le champ              | o à progr              | ammer « 1                     | 1 ».                         |                     |
| (Étape 2) |         | Pressez la to                 | ouche cloch               | he (N3301                | 1/GB2) po               | ur confirr             | mer la sélec                  | ction du chan                | ηр.                 |
| (Étape 3) | 09      | Établissez le<br>un poste d'a | volume du<br>appel ou un  | u haut-par<br>n moniteur | leur du gro<br>au moyer | oupe pho<br>n des touc | onique pour<br>ches numér     | une commur<br>iques de 0 à 9 | nication avec<br>9. |
|           |         | La valeur par                 | défaut d'u                | sine est 5               | <u>.</u>                |                        |                               |                              |                     |
| (Étape 4) |         | Pressez la to                 | ouche clocl               | he (N330                 | 1/GB2) po               | ur termir              | ner la progra                 | ammation du                  | champ.              |
| (Étape 5) | 12 ou C | Par la suite,<br>bien presse  | pressez le<br>ez la touch | e numéro o<br>le C (cano | du champ<br>æl/annuler  | suivant (<br>) pour qu | que vous so<br>uitter la prog | ouhaitez conf<br>grammation. | figurer ou          |

Champ « 12 » : programmer le volume de la synthèse vocale.

Permet de configurer le volume de la synthèse vocale, la sélection étant comprise entre 0 et 9.

Étapes : Champ + cloche (N3301/GB2) + volume synthèse vocale + cloche (N3301/GB2).

|           |                       | 12                                                | Ð                                              | 0                                        | • 9                     | Ð                                                    |                                      |
|-----------|-----------------------|---------------------------------------------------|------------------------------------------------|------------------------------------------|-------------------------|------------------------------------------------------|--------------------------------------|
| (Étape 1) | 12                    | Pressez « <sup>·</sup>                            | 12 » pour sé                                   | lectionner                               | le champ                | o à programmer « 12 ».                               |                                      |
| (Étape 2) |                       | Pressez la                                        | touche cloch                                   | ie (N3301,                               | /GB2) poi               | ur confirmer la sélection                            | du champ.                            |
| (Étape 3) | 09                    | Établissez l<br>sachant qu<br><u>La valeur pa</u> | e volume de<br>ue 0 correspo<br>ar défaut d'us | la synthès<br>ond au volu<br>sine est 5. | se vocale<br>ume le plu | au moyen des touches r<br>is bas et 9 au volume le p | numériques 0 et 9, en<br>blus élevé. |
| (Étape 4) |                       | Pressez la                                        | touche cloch                                   | าe (N3301                                | /GB2) po                | ur terminer la programn                              | nation du champ.                     |
| (Étape 5) | <b>13</b> ou <b>C</b> | Par la suite<br>bien pres                         | e, pressez le<br>sez la touche                 | numéro d<br>e C (cance                   | lu champ<br>el/annuler  | suivant que vous souha<br>) pour quitter la progran  | aitez configurer ou<br>nmation.      |

### Champs de programmation :

### Suite de la page précédente

Champ « 13 » : niveau d'intensité maximale des LED d'éclairage de la caméra.

Permet d'établir le niveau d'intensité maximale des LED d'éclairage de la caméra.

Étapes : Champ + cloche (N3301/GB2) + niveau intensité + cloche (N3301/GB2). 

| (Étape 1) | 13                    | Pressez « 13 » pour sélectionner le champ à programmer « 13 ».                                                                                                    |
|-----------|-----------------------|----------------------------------------------------------------------------------------------------|
| (Étape 2) |                       | Pressez la touche cloche (N3301/GB2) pour confirmer la sélection du champ.                                                                                                    |
| (Étape 3) | 05                    | Établissez le niveau d'intensité maximale des LED d'éclairage de la caméra au moyen des touches numériques 0 et 5, en sachant que 0 correspond au niveau le plus faible et 5 au niveau le plus élevé. |
|           |                       | La valeur par défaut d'usine est 4.                                                                                                    |
| (Étape 4) | Ð                     | Pressez la touche cloche (N3301/GB2) pour terminer la programmation du champ.                                                                                                    |
| (Étape 5) | <b>18</b> ou <b>C</b> | Par la suite, pressez le numéro du champ suivant que vous souhaitez configurer ou bien pressez la touche C (cancel/annuler) pour quitter la programmation.                                            |

Champ « 18 » : programmer le code d'accès temporaire au relais 1.

Permet d'attribuer un code d'accès temporaire pour activer le relais 1.

|           | Étapes : Champ + cloche (N3301/GB2) + code d'accès relais 1 + cloche (N3301/GB2).                                                                          |
|-----------|----------------------------------------------------------------------------------------------------|
|           |                                                                                                    |
| (Étape 1) | Pressez « 18 » pour sélectionner le champ à programmer « 18 ».                                                                                             |
| (Étape 2) | Pressez la touche cloche (N3301/GB2) pour confirmer la sélection du champ.                                                                                 |
| (Étape 3) | •••• • • • • • • • • • • • • • • • • •                                                                                                     |
|           | Le code d'accès temporaire n'a aucun code établi d'usine.                                                                                                  |
| (Étape 4) | Pressez la touche cloche (N3301/GB2) pour terminer la programmation du champ.                                                                              |
| (Étape 5) | Par la suite, pressez le numéro du champ suivant que vous souhaitez configurer ou bien pressez la touche C (cancel/annuler) pour quitter la programmation. |

### Champs de programmation :

### Suite de la page précédente

Champ « 19 » : programmer le code d'accès temporaire au relais 2.

Permet d'attribuer un code d'accès temporaire pour activer le relais 2.

|           | Étapes : Champ | + cloche (N               | 13301/GB2)                    | + code d                 | 'accès re               | lais 2 +               | cloche (N                 | 3301/GB2).                 |                                 |
|-----------|----------------|---------------------------|-------------------------------|--------------------------|-------------------------|------------------------|---------------------------|----------------------------|---------------------------------|
|           |                | 19                        |                               | 0                        | • 9                     |                        |                           |                            |                                 |
| (Étape 1) | 19             | Pressez «                 | 19 » pour sé                  | électionne               | r le cham               | p à prog               | rammer «                  | 19 ».                      |                                 |
| (Étape 2) |                | Pressez la t              | touche cloch                  | he (N3301                | /GB2) po                | ur confir              | mer la sélé               | ection du cha              | amp.                            |
| (Étape 3) | 09             | Établissez<br>numérique   | le nouveau<br>es de 0 à 9. L  | ⊨code_d'a<br>Le code d'a | accès tem<br>accès doit | nporaire<br>avoir un   | au relais<br>e longueur   | 2 au moyer<br>maximaled    | n des touches<br>e 12 chiffres. |
|           |                | <u>Le code d'a</u>        | ccès tempoi                   | raire n'a au             | ucun code               | e établi d             | 'usine.                   |                            |                                 |
| (Étape 4) |                | Pressez la                | touche cloc                   | che (N330                | 1/GB2) po               | our termi              | iner la proç              | grammation                 | du champ.                       |
| (Étape 5) | 20 ou C        | Par la suite<br>bien pres | e, pressez le<br>sez la touch | e numéro (<br>ne C (canc | du champ<br>cel/annule  | o suivant<br>r) pour c | que vous<br>quitter la pr | souhaitez co<br>ogrammatio | onfigurer ou<br>n.              |

Champ « 20-59 » : programmer le code d'accès au relais 1.

20 - - - 59

Permet d'enregistrer un code d'accès pour activer le relais 1. Vous pouvez attribuer à ce relais 40 codes maxi.

 $\bigcirc$ 

Étapes : Champ + cloche (N3301/GB2) + code d'accès relais 1 + cloche (N3301/GB2).

 $\bigcirc \bullet \bullet \bullet \bullet \bigcirc \bigcirc$ 

 $\widehat{}$ 

|           |         | 3 3                               | Ş                              | J                           | J                         | J                                    |                                |                  |
|-----------|---------|-----------------------------------|--------------------------------|-----------------------------|---------------------------|--------------------------------------|--------------------------------|------------------|
| (Étape 1) | 20 59   | Pressez « 20-                     | 59 » pour sé                   | electionner                 | le champ                  | à programmer                         | « 20-59 ».                     |                  |
| (Étape 2) |         | Pressez la tou                    | che cloche (l                  | N3301/GB                    | 2) pour co                | onfirmer la sélec                    | ction du champ                 |                  |
| (Étape 3) | 09      | Établissez le n<br>9. Le code d'a | ouveau code<br>accès doit ave  | e d'accès a<br>oir une lonç | u relais 1 a<br>gueur max | au moyen des to<br>kimale de 12 chi  | ouches numéric<br>ffres.       | lues de 0 à      |
|           |         | Le code d'accè                    | ès temporaire                  | e n'a aucun                 | code étab                 | oli d'usine.                         |                                |                  |
| (Étape 4) |         | Pressez la tou                    | uche cloche (                  | (N3301/GE                   | 82) pour te               | erminer la progr                     | ammation du c                  | hamp.            |
| (Étape 5) | 60 ou C | Par la suite, p<br>bien pressez   | oressez le nu<br>z la touche C | méro du c<br>(cancel/a      | hamp suiv<br>nnuler) po   | vant que vous s<br>ur quitter la pro | ouhaitez config<br>grammation. | urer ou<br>Suite |

### Champs de programmation :

#### Suite de la page précédente

Champ « 60-99 » : programmer le code d'accès au relais 2.

Permet d'enregistrer un code d'accès pour activer le relais 2. Vous pouvez attribuer à ce relais 40 codes maxi.

|           | Étapes : Champ | + cloche (N3301/GB2) + code d'accès relais 2 + cloche (N3301/GB2).                                                                                           |
|-----------|----------------|----------------------------------------------------------------------------------------------------|
|           |                |                                                                                                    |
| (Étape 1) | 60 99          | Pressez « 60-99 » pour sélectionner le champ à programmer « 60-99 ».                                                                                         |
| (Étape 2) |                | Pressez la touche cloche (N3301/GB2) pour confirmer la sélection du champ.                                                                                   |
| (Étape 3) | 09             | Établissez le nouveau code d'accès au relais 2 au moyen des touches numériques de 0 à<br>9. Le code d'accès doit avoir une longueur maximale de 12 chiffres. |
|           |                | Le code d'accès temporaire n'a aucun code établi d'usine.                                                                                                    |
| (Étape 4) |                | Pressez la touche cloche (N3301/GB2) pour terminer la programmation du champ.                                                                                |
| (Étape 5) | 61 ou C        | Par la suite, pressez le numéro du champ suivant que vous souhaitez configurer ou bien pressez la touche C (cancel/annuler) pour quitter la programmation.   |

### Champs de programmation :

Vous trouverez dans le tableau suivant un résumé des champs de programmation disponibles, des valeurs admises pouvant être introduites dans les champs de programmation au moyen du clavier N3301/GB2 et des valeurs par défaut.

| DESCRIPTION CHAMP<br>DE PROGRAMMATION                         | CHAMP DE<br>PROGRAMMATION | VALEURS ADMISES                               | VALEURS<br>PAR DÉFAUT |
|---------------------------------------------------------------|---------------------------|-----------------------------------------------|-----------------------|
| Configurer code gestionnaire                                  | 01                        | 0~9                                           | 1234                  |
| Configurer délai<br>d'activation relais                       | 03                        | 01 ~ 99                                       | 01                    |
| Configurer mode<br>d'activation relais                        | 04                        | 0: normalement ouvert<br>1: normalement fermé | 0: normalement ouvert |
| Rétablir code gestionnaire<br>et codes d'accès                | 06                        | Séquence (1,2,3,4)                            | -                     |
| Configurer langue<br>synthèse vocale                          | 08                        | 0~5                                           | 0                     |
| Configurer volume haut-parleur plaque de rue en communication | 11                        | 0~9                                           | 5                     |
| Configurer volume synthèse vocale<br>et bip sonore            | 12                        | 0~9                                           | 5                     |
| Configurer niveau intensité LED<br>d'éclairage caméra         | 13                        | 0~5                                           | 4                     |
| Programmer code<br>d'accès temporaire / relais 1              | 18                        | 0~9                                           | -                     |
| Programmer code<br>d'accès temporaire / relais 2              | 19                        | 0~9                                           | -                     |
| Programmer code<br>d'accès / relais 1                         | 20-59                     | 0~9                                           | -                     |
| Programmer code<br>d'accès / relais 2                         | 60-99                     | 0~9                                           | -                     |

### Gestion des clés de proximité :

Pour permettre l'accès des résidents au moyen de clés de proximité et la gestion des clés, le système doit être équipé d'un module de contrôle d'accès de proximité N3401/GB2. <u>N'inclut pas le kit de clés TK3401/GB2</u>.

**IMPORTANT :** vous devez préalablement activer les clés MASTER CARD ADD et MASTER CARD DELETE de la plaque de rue que vous souhaitez gérer <u>avant de pouvoir mettre en/hors service des clés</u> de résidents.

#### Activation des clés MASTER CARD de la plaque de rue :

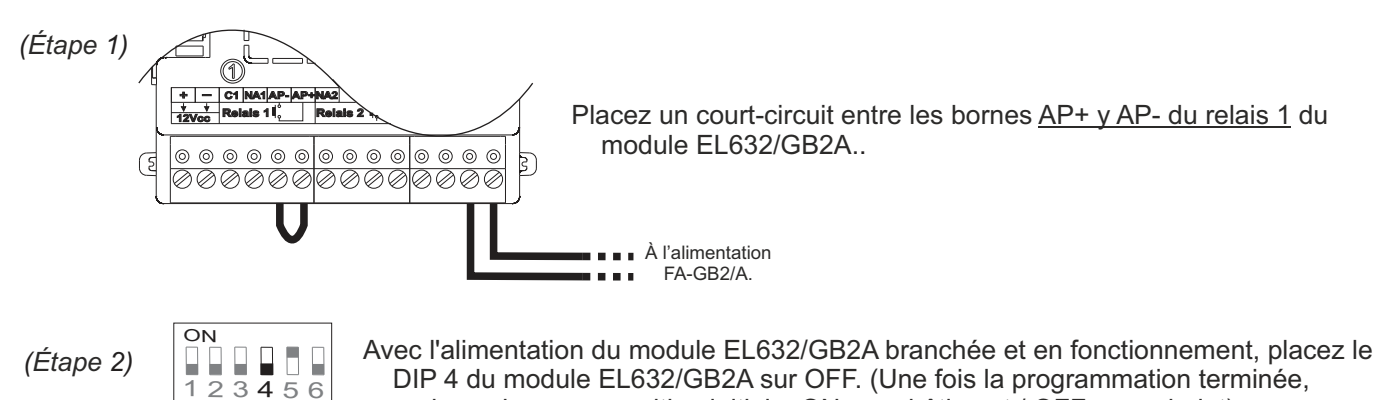

(Étape 3) Au moyen du DIP 4 du micro-interrupteur situé sur le module EL632/GB2A, procédez à la séquence suivante :

replacez-le sur sa position initiale, ON pour bâtiment / OFF pour chalet).

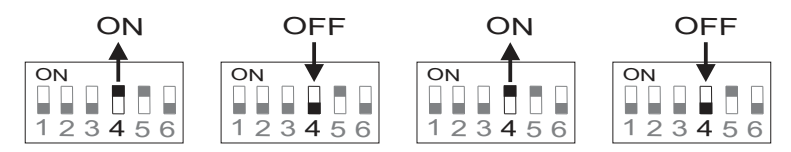

Une fois la séquence achevée, les indicateurs de communication ) et porte ouverte s'allumeront. Vous disposez de 10 secondes pour réaliser l'étape suivante.

(Étape 4) Rapprochez la clé MASTER CARD ADD au lecteur de proximité du module N3401/GB2 ; une fois mémorisée, l'indicateur de communication s'éteindra et la plaque de rue émettra une tonalité de confirmation.

Immédiatement après, rapprochez la clé MASTER CARD DELETE au lecteur de proximité du module N3401/GB2 ; une fois mémorisée, l'indicateur de porte ouverte s'éteindra et la plaque de rue émettra une tonalité de confirmation.

(Étape 5) Placez le DIP 4 du module EL632/GB2A sur sa position initiale, puis retirer le court-circuit entre AP+ et AP- :

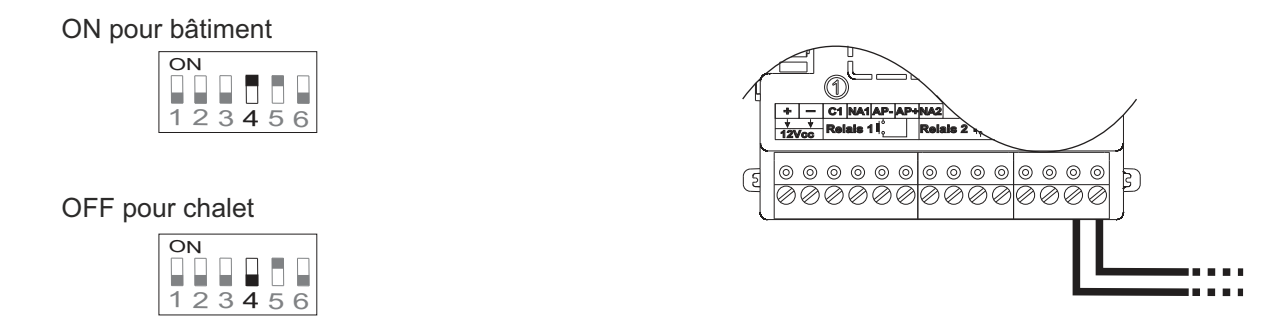

Vous pouvez mettre en service les mêmes clés MASTER CARD dans autant de plaques de rue que nécessaire.

Par la suite, vous pouvez procédez, si vous le souhaitez, à la mise en/hors service de clés de proximité de résidents, comme il est indiqué au paragraphe suivant.

### Gestion des clés de proximité :

Pour permettre l'accès des résidents au moyen de clés de proximité et la gestion des clés, le système doit être équipé d'un module de contrôle d'accès de proximité N3401/GB2. <u>N'inclut pas le kit de clés TK3401/GB2</u>.

**IMPORTANT :** vous devez préalablement <u>activer les clés</u> MASTER CARD ADD et MASTER CARD DELETE de la plaque de rue que vous souhaitez gérer <u>avant de pouvoir mettre en/hors service des clés</u> de résidents, comme il est indiqué au paragraphe précédent.

#### Mise en service de clés de résidents :

- (Étape 1) Rapprochez la clé marquée MASTER CARD ADD au lecteur de proximité N3401/GB2, l'indicateur de communication ) s'allumera et la plaque de rue émettra une tonalité longue, suivi d'une tonalité courte, pour indiquer que vous accédez au mode de « *mise en service de clés* de résidents ».
- (Étape 2) Rapprochez, l'une après l'autre, toutes les clés que vous souhaitez mettre en service au niveau de la plaque de rue de proximité N3401/GB2. La plaque de rue émettra une tonalité longue à chaque fois qu'une clé est mise en mémoire ou deux tonalités courtes si la clé est d'ores et déjà en mémoire. Vous pouvez mémoriser jusqu'à 320 clés d'accès.
- (Étape 3) Une fois après avoir mis en service toutes les clés de proximité de résidents, terminez le processus en rapprochant la clé marquée MASTER CARD ADD au lecteur de proximité N3401/GB2. L'indicateur de communication s'éteindra et la plaque de rue émettra une tonalité courte, suivie d'une tonalité longue, pour indiquer que vous quittez le mode de « *mise en service de clés* de résidents ».

#### Mise hors service de clés de résidents :

- (Étape 1) Rapprochez la clé marquée MASTER CARD DELETE au lecteur de proximité N3401/GB2, l'indicateur de porte ouverte s'allumera et la plaque de rue émettra une tonalité longue, suivi d'une tonalité courte, pour indiquer que vous accédez au mode de « *mise en service de clés* de résidents ».
- (Étape 2) Rapprochez, l'une après l'autre, toutes les clés que vous souhaitez mettre hors service au niveau de la plaque de rue de proximité N3401/GB2. La plaque de rue émettra une tonalité longue à chaque fois qu'une clé est éliminée ou deux tonalités courtes si la clé n'est pas présente dans la plaque de rue.
- (Étape 3) Une fois après avoir mis hors service toutes les clés de proximité de résidents que vous souhaitez, terminez le processus en rapprochant la clé marquée MASTER CARD DELETE au lecteur de proximité N3401/GB2. L'indicateur de porte ouverte s'éteindra et la plaque de rue émettra une tonalité courte, suivie d'une tonalité longue, pour indiquer que vous quittez le mode de « mise hors service de clés de résidents ».

#### Activer / désactiver le lecteur de proximité :

Pour activer ou désactiver le lecteur de proximité, réalisez le même processus. Si celui-ci est activé, il se désactivera; alors que, si celui-ci est désactivé, il s'activera après avoir réalisé le processus de lecteur de proximité.

- (Étape 1) Rapprochez la clé marquée MASTER CARD ADD au lecteur de proximité N3401/GB2, l'indicateur de communication s'allumera et la plaque de rue émettra une tonalité longue, suivi d'une tonalité courte, pour indiquer que vous accédez au mode de « *mise en service de clés* de résidents ».
- (Étape 2) Rapprochez la clé marquée MASTER CARD DELETE au lecteur de proximité N3401/GB2, l'indicateur de porte ouverte s'allumera et la plaque de rue émettra une tonalité longue, suivi d'une tonalité courte, pour indiquer que vous accédez au mode « *d*'activation/désactivation du lecteur de proximité ».
- (Étape 3) Pour finir, rapprochez une nouvelle fois la clé marquée MASTER CARD DELETE au lecteur de proximité N3401/GB2 pour activer/désactiver le lecteur de proximité. La plaque de rue émettra une tonalité longue pour indiquer que le processus s'est réalisé correctement. Suite

#### Gestion des clés de proximité :

#### Suite de la page précédente

#### Mettre hors service toutes les clés de proximité de résidents :

- (Étape 1) Rapprochez la clé marquée MASTER CARD DELETE au lecteur de proximité N3401/GB2, l'indicateur de porte ouverte s'allumera et la plaque de rue émettra une tonalité longue, suivi d'une tonalité courte, pour indiquer que vous accédez au mode de « *mise en service de clés* de résidents ».
- (Étape 2) Rapprochez la clé marquée MASTER CARD ADD au lecteur de proximité N3401/GB2, l'indicateur de communication s'allumera et la plaque de rue émettra une tonalité longue, suivi d'une tonalité courte, pour indiquer que vous accédez au mode « éliminer toutes les clés de proximité ».
- (Étape 3) Pour finir, rapprochez une nouvelle fois la clé marquée MASTER CARD ADD au lecteur de proximité N3401/GB2 pour confirmer que vous souhaitez éliminer toutes les clés de résidents de la plaque de rue. Au cours du processus d'élimination, les indicateurs de communication et porte ouverte clignoteront. Une fois terminé, ils s'éteindront.

#### Gestion des contacts de l'agenda :

Ell est possible d'afficher une liste de contacts sur le module d'écran TFT EL3422/GB2. Ces contacts peuvent se sélectionner au moyen des touches de sélection du module N3401/GB2 et être appelés au moyen de la touche cloche de ce module.

Pour créer l'agenda, vous pouvez utiliser le programme de gestion « Address Manager GB2 » que vous pouvez télécharger à l'adresse suivante : https://doc.golmar.es. Grâce à « Address Manager GB2 », vous pourrez également réattribuer le combiné appelé via les poussoirs 1 et 2 du module EL632/GB2A et, le cas échéant, les poussoirs des modules EL610D.

#### Créer liste de contacts :

(Étape 1) Pressez le bouton « New site » pour créer un nouveau projet en indiquant les données inhérentes à l'installation. Elle peut être d'un ou de plusieurs bâtiments similaires, un lieu fermé doté d'une plaque de rue générale et plusieurs bâtiments intérieurs, voir même, un bloc de bâtiments indépendants les uns des autres. Le concepteur du projet peut ainsi définir lui-même la portée du projet.

| File Edit Help                      |           |                 |
|-------------------------------------|-----------|-----------------|
| New te Save Cancel Delete Save chan | ges << <  | Sites list > >> |
| Site name                           |           | Notes           |
| Address                             | Number    |                 |
| Town Province/ZIP code              | Country   |                 |
| Customer I Customer name            | Reference |                 |

(Étape 2) Une fois après avoir introduit toutes les données relatives au projet, pressez le bouton « Save » situé à côté du bouton « New site ».

| New site Save Cancel    | Delete Save c  | hanges << < | Sites list > >> |
|-------------------------|----------------|-------------|-----------------|
| Golmar Sistemas de Comu | inicación, S.A |             | Notes           |
| C/ Silici               |                | 13          |                 |
| Cornellà de Llobregat   | Barcelona      | España      |                 |
| 123456 Instalacion      | es del portero | A123456     |                 |

(Étape 3) Créez une nouvelle plaque de rue en appuyant sur le bouton « New entry panel » qui se trouve sous les champs d'entête du projet, puis introduisez toutes les données inhérentes à la plaque de rue, le mode de fonctionnement (voir pages 7 et 8) attribué à la plaque de rue et le nombre de modules EL610D qu'elle incorpore (0 s'il s'agit d'une plaque de rue à défilements de noms).

| oor panel                                                                                                    |                                                        |                                        |                 |   | Master I                                                       | Door panel                                                     |                 |                                           |              |
|----------------------------------------------------------------------------------------------------|--------------------------------------------------------|----------------------------------------|-----------------|---|----------------------------------------------------------------|----------------------------------------------------------------|-----------------|-------------------------------------------|--------------|
| / Silici                                                                                                    |                                                        | 13                                     |                 |   | C/ Silici                                                      |                                                                |                 | 13                                        |              |
| uild Stair                                                                                                    | Floor                                                  | Door                                   |                 |   | 1                                                              | Stair                                                          |                 | Door                                      |              |
| L632/GB2A serial num.                                                                                         | Quantity of .                                          | • *                                    |                 | _ | 12345                                                          | *                                                              | 0               | *                                         | £.           |
| <ul> <li>'Router' mode</li> <li>'Standard' mode</li> <li>'Gateway' mode</li> <li>'Audio only' mode</li> </ul> | <ul> <li>Single</li> <li>Doub</li> <li>Code</li> </ul> | le push buti<br>ble push bu<br>e panel | ttons<br>uttons |   | <ul> <li>'Ro</li> <li>'St</li> <li>'Gi</li> <li>'Ai</li> </ul> | outer' mode<br>andard' mode<br>ateway' mode<br>udio only' mode | Sii<br>De<br>Co | ngle push bu<br>ouble push b<br>ode panel | ttoi<br>utto |

Une fois la configuration de la plaque de rue terminée, pressez « *Save »* pour enregistrer les nouvelles données. Une fois terminé, elle apparaîtra dans le tableau de plaques du projet et vous pourrez y accéder pour créer de nouveaux contacts.

| New site 5                   |                | Delete      | changes << | < Sites list | > >>  |      |           |      |
|------------------------------|----------------|-------------|------------|--------------|-------|------|-----------|------|
| Golmar Siste                 | mas de Comunio | ación, S.A  |            | Notes        |       |      |           |      |
| C/ Silici                    |                |             | 13         |              |       |      |           |      |
| Cornellà de l                | lobregat       | Barcelona   | España     |              |       |      |           |      |
| 123456                       | Instalaciones  | del portero | A123456    |              |       |      |           |      |
| New entry pa                 | nel            |             |            |              |       |      |           |      |
| Entry label                  | Address        | Number      | Building   | Stair        | Floor | Door | Serial Nº | Note |
| and the second second second | C/ CIE-        | 10          | 4          |              |       |      | 10245     |      |

#### Gestion des contacts de l'agenda :

#### Suite de la page précédente

(Étape 4) Par la suite, cliquez deux fois sur la liste de la plaque de rue que vous souhaitez modifier afin d'afficher les données relatives à la configuration du micro-interrupteur, au mode de fonctionnement et aux modules disponibles.

| Ne   | lew site Save                                                                                        | Cancel                                                   | Delete Save c       | hanges <<       | < Sites list     | > >>           |         |           |       | -                                                                                    |
|------|----------------------------------------------------------------------------------------------------|----------------------------------------------------------|---------------------|-----------------|------------------|----------------|---------|-----------|-------|--------------------------------------------------------------------------------------|
| G    | Golmar Sistema                                                                                       | s de Comunic                                             | ación, S.A          |                 | Notes            |                |         |           |       |                                                                                      |
| C    | C/ Silici 13                                                                                         |                                                          |                     | 13              |                  |                |         |           |       |                                                                                      |
| C    | Cornellà de Llobregat Barcelona                                                                      |                                                          |                     | España          |                  |                |         |           |       |                                                                                      |
| 1    | 123456                                                                                               | Instalaciones                                            | del portero         | A123456         |                  |                |         |           |       |                                                                                      |
| Ne   | lew entry panel                                                                                      | 1                                                        |                     |                 |                  |                |         |           |       |                                                                                      |
| En   | intry label                                                                                          | Address                                                  | Number              | Building        | Stair            | Floor          | Door    | Serial Nº | Notes |                                                                                      |
| Mast | ster Door C/                                                                                         | / Silici                                                 | 13                  | 1 (Q)           |                  |                |         | 12345     |       |                                                                                      |
|      |                                                                                                    |                                                          |                     | •               |                  |                |         |           |       |                                                                                      |
|      |                                                                                                    |                                                          |                     |                 | V                | 7              |         |           |       |                                                                                      |
|      | Delete Save o<br>Master Door R<br>C/ Silici                                                          | changes<br>Panel                                         | Print configuration | n screen Create | TXT configuratio | n file Save to | SD Card |           |       | EL632/GB2A sound mc                                                                  |
|      | Delete Save c<br>Master Door F<br>C/ Silici<br>1 Suitarrow<br>Standard r<br>Standard r<br>Audio only | changes Panel<br>air Floo<br>ode<br>mode<br>rode<br>rode | Print configuratio  | n screen Create | TXT configuratio | n file Save to | SD Card |           |       | EL632/GB2A sound mo<br>operating mode<br>EL632/GB2A module D<br>switch configuration |

(Étape 5) Si vous souhaitez attribuer un contact aux poussoirs du module EL632/GB2A, pressez l'icône du module EL632/GB2A. Si vous souhaitez ajouter un contact ne dépendant pas des poussoirs du module EL632/GB2A, pressez l'icône du module N3301/GB2.

Une fenêtre différente s'affichera pour chacun des cas :

• En ce qui concerne le premier cas, une fenêtre où se trouvent tous les poussoirs du module s'affichera:

| dule: | EL632/GB2A                      |                                  |   |
|-------|---------------------------------|----------------------------------|---|
|       | RD-G82/A: 0<br>Apartment unit:0 | RD-GB2/A: 0<br>Apartment unit:0  | 9 |
| 8     | RD-G82/A: 0<br>Apartment unit:0 | RD-G82/A: 0<br>Apartment unit:0  |   |
| 6     | RO-G82/A: 0<br>Apartment unit:0 | RD-GE2/A: 0<br>Apartment unit:0  | 5 |
| 4     | RD-G82/A: 0<br>Apartment unit:0 | RD-G82/A: 0<br>Apartment unit:0  |   |
| 2     | RD-G82/A: 0<br>Apartment unit:1 | RD-G82/A: 0<br>Apartment unit 32 | 1 |

• En ce qui concerne le deuxième cas, une liste des contacts existants s'affichera :

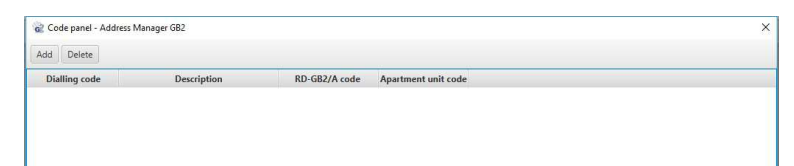

#### Gestion des contacts de l'agenda :

#### Suite de la page précédente

(Étape 6A) Pour attribuer un contact à un poussoir du module EL632/GB2A, pressez le bouton correspondant dans la fenêtre du module, une fenêtre s'affichera. Cette fenêtre vous permet d'éditer les données relatives au poussoir en question.

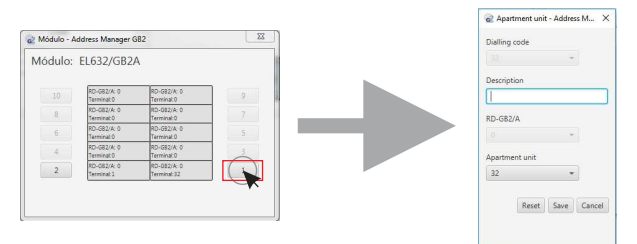

(Étape 6B)Pour ajouter un contact à l'agenda de contacts du module N3301/GB2, pressez le bouton « Add » en haut à gauche de la fenêtre, une fenêtre s'affichera. Cette fenêtre vous permet d'éditer les données relatives au nouveau contact.

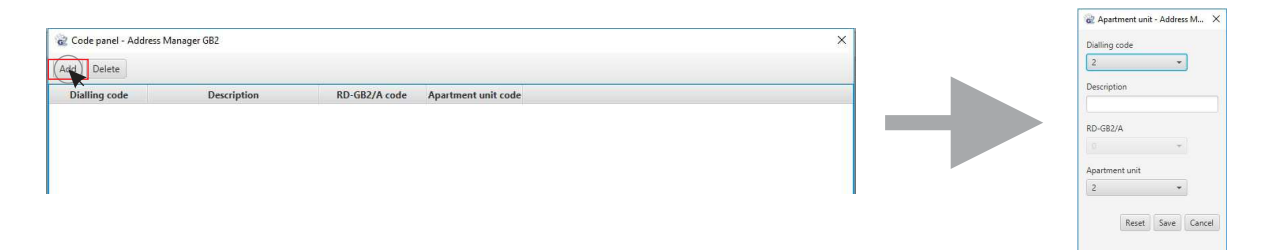

(Étape 7) Par la suite, remplissez les données du contact en question :

- « Dialling code » : code à introduire sur le clavier N3301/GB2 pour effectuer l'appel.
- « Description » : description de l'étage (rez-de-chaussée 1ª, 1º, 2ª, dernier étage 3ª, etc.).
- Numéro du module « RD-GB2/A » : indiquez le code du module dans lequel se trouve le combiné (1-8).
- Numéro « Apartment unit » : indiquez le code du combiné que vous souhaitez associé (1-32) ou (1-128).

| 🧟 Apartment unit - Address M 🗙 | 😪 Apartment unit - Address M 🗙 |
|--------------------------------|--------------------------------|
| Dialling code                  | Dialling code                  |
| 2 👻                            | 2 -                            |
| Description                    | Description                    |
|                                | ļto Ja                         |
| RD-GB2/A                       | RD-GB2/A                       |
| 0 -                            | 0                              |
| Apartment unit                 | Apartment unit                 |
| 2 -                            | 2 -                            |
|                                |                                |
| Reset Save Cancel              | Reset Save Cancel              |

#### **IMPORTANT**:

- Vous ne pouvez attribuer le « *Dialling code* » que si l'étape précédente est « (l'étape 6B) ». Dans le cas contraire vous devez établir une valeur assignée correspondant au code du poussoir en fonction de la configuration du module EL632/GB2A choisie.
- Vous pourrez modifier le code du module « *RD-GB2/A* » si vous avez configuré la plaque de rue en mode « *Router* » ou « *Gateway* ».

Pour finir, pressez le bouton « Save » pour attribuer les modifications au poussoir correspondant ou ajouter le contact à la liste.

### Gestion des contacts de l'agenda :

#### Suite de la page précédente

(Étape 8) Une fois l'édition de l'agenda des contacts terminée, la liste sera affichée. Si l'un des contacts présente une erreur, vous pouvez l'éditer en cliquant deux fois sur le contact.

| Code panel - Ad | idress Manager GB2 |               |                     | × |
|-----------------|--------------------|---------------|---------------------|---|
| Add Delete      |                    |               |                     |   |
| Dialling code   | Description        | RD-GB2/A code | Apartment unit code |   |
| 11              | 1º 1ª              | 0             | 1                   |   |
| 12              | 1º 2ª              | 0             | 2                   |   |
| 13              | 1º 3ª              | 0             | 3                   |   |
| 21              | 2º 1ª              | 0             | 4                   |   |
| 22              | 2º 2ª              | 0             | 5                   |   |
| 23              | 2º 3ª              | 0             | 6                   |   |
| 31              | 3º 1ª              | 0             | 7.                  |   |
| 32              | 3º 2ª              | 0             | 8                   |   |
| 33              | 3º 3ª              | 0             | 9                   |   |
|                 |                    |               |                     |   |
|                 |                    |               |                     |   |

Fermez la fenêtre « Code panel » pour afficher une nouvelle fois la fenêtre « Entry panel ».

| Master                  | Door Panel                              |       |           |                   |    | Notes |  |
|-------------------------|-----------------------------------------|-------|-----------|-------------------|----|-------|--|
| C/ Silici               |                                         |       |           |                   | 13 |       |  |
|                         | Stair                                   | Floor | Door      | 12345             |    |       |  |
| Stani<br>'Gate<br>'Audi | dard' mode<br>way' mode<br>o only' mode | e     | Double pu | ish button:<br>il | 5  | 1     |  |

- (Étape 9) Au niveau de la fenêtre « Entry panel », vous pouvez, si vous le souhaitez, générer le fichier de configuration, contenant les données qui seront transférées au module EL632/GB2A, au moyen du bouton « Save to SD card ». Vous pourrez également générer le fichier contenant la configuration des micro-interrupteurs des combinés et de RD-GB2/A au moyen du bouton « Create TXT configuration file ».
  - Pressez le bouton « Save to SD card » pour sauvegarder les données dans la carte micro SD. Sélectionnez le répertoire racine de la carte micro SD dans le gestionnaire de dossiers affiché, puis pressez « Save ». Un dossier nommé « Namelist.bin », contenant un fichier « Namelist.txt », sera automatiquement créé. Le fichier « Namelist.txt » contient toutes les informations nécessaires pour ajouter la liste de contacts et pouvoir configurer les poussoirs en cas d'éventuelles modifications.
  - **IMPORTANT** : pour garantir le bon fonctionnement, <u>veuillez ne jamais modifier le nom du dossier</u> <u>« Namelist.bin » ni celui du fichier « Namelist.txt »</u> qu'il contient.

|                                                                                                    |               | @ Guardar como                                                                 | and American Advances of    | Contracto services from                                    |                    |
|----------------------------------------------------------------------------------------------------|---------------|--------------------------------------------------------------------------------|-----------------------------|------------------------------------------------------------|--------------------|
|                                                                                                    |               | Grganizar - Nueva                                                              | Disco extraible (G:)        | 👻 🍫 📗 Buscar Disco                                         | o extraible (G:) 👂 |
| Entry panel - Address Manager GB2     Deletes Save changes Print configuration screen Create TXT configuration file                                                                                                    | Safe Tableard | <ul> <li>▶ ★ Favoritos</li> <li>▶ ➡ Bibliotecas</li> <li>▶ ➡ Equipo</li> </ul> | Nombre                      | Fecha de modifica Tipo<br>22/11/2016 11:17 Carpeta de arch | Tamaño             |
| Matter Door Panel           C/ Silici         13           1         Stair         Poor           1         Stair         Door           12345         Single push buttors           9         Standard mode         Double push buttors           10         Stair         Code push |               | ⊳ 🦦 Red                                                                        |                             |                                                            |                    |
|                                                                                                    |               | Nombre Nai<br>Tipo: TXI                                                        | nelist.txt<br>files (*.txt) | Guerdar                                                    | •<br>•<br>Cancelar |

### Gestion des contacts de l'agenda :

### Suite de la page précédente

Transférer la liste de contacts et la configuration des poussoirs au module EL632/GB2A :

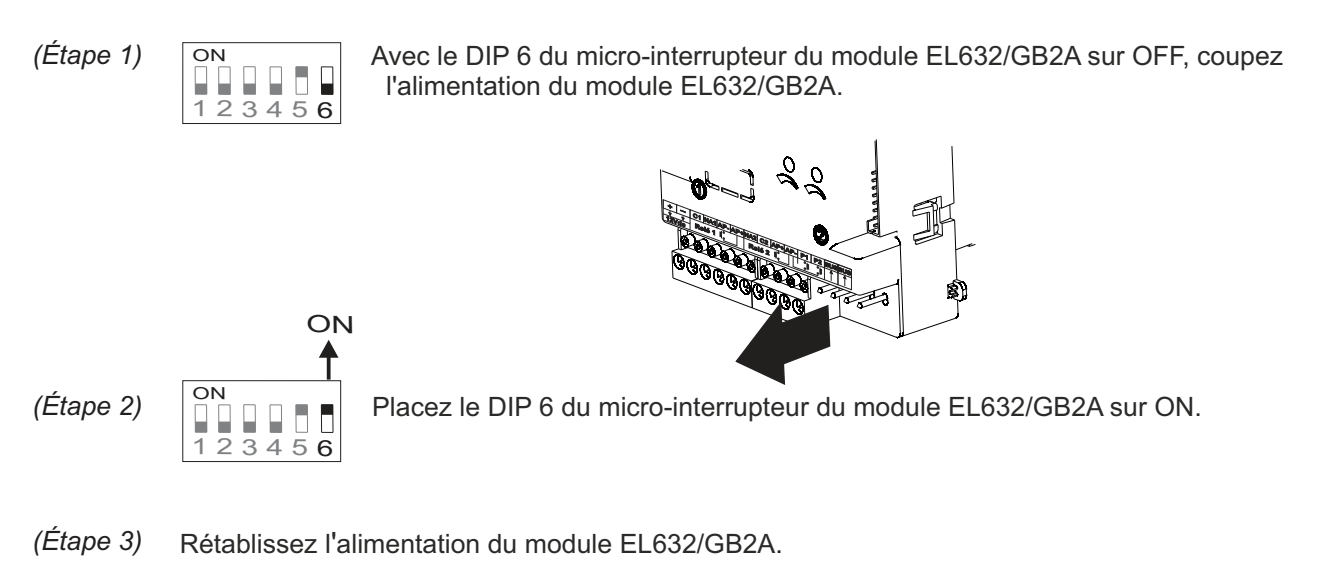

- (Étape 4) Une fois l'indicateur de canal occupé 🖑 éteint, vous disposez de 10 secondes pour insérer la carte micro SD dans la fente située en haut à gauche à l'arrière du module EL632/GB2A ; pour ce faire, appuyez sur la carte jusqu'à entendre un clic.

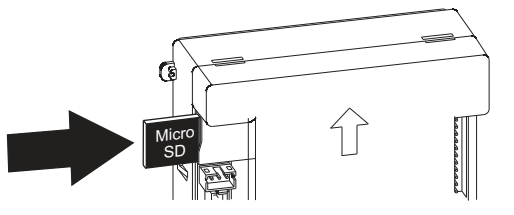

- (Étape 5) L'indicateur de communication 🕽 s'allumera et la plaque de rue émettra un bip sonore pour indiquer que la procédure de transfert d'informations est en cours d'exécution.
- (Étape 6) Une fois la procédure terminée, l'indicateur de la communication s'éteindra et la plaque de rue émettra un bip sonore.
  OFF

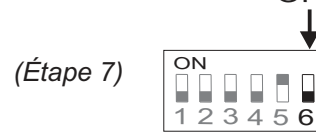

Replacez le DIP 6 du module EL632/GB2A sur OFF, puis retirez la carte micro SD ; pour ce faire, appuyez sur la carte pour la retirer.

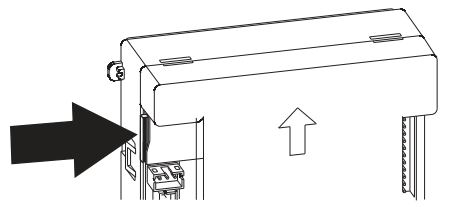

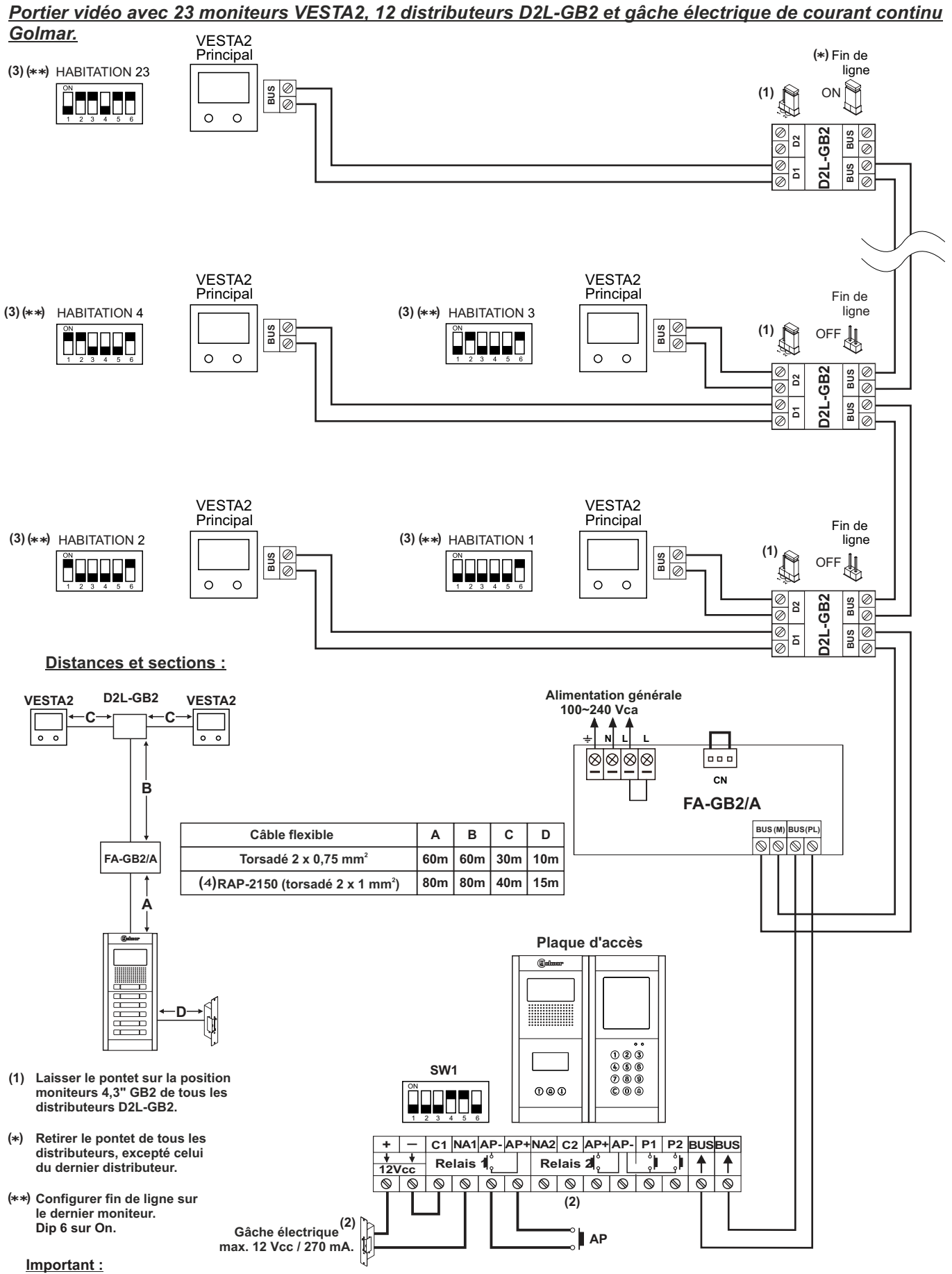

(2) Pour le branchement d'une gâche électrique de courant alternatif ou une 2e gâche électrique, (voir page 38).

(3) Pour obtenir plus d'informations relatives au moniteur VESTA2, reportez-vous au guide rapide fourni avec le produit correspondant.
 (4) Distances avec câble Golmar RAP-2150 (torsadé 2 x 1 mm²).

Portier audio avec 128 habitations / combinés mains libres NHEA et gâche électrique de courant continu Golmar.

(Le groupe phonique EL632 / GB2A doit être configuré en « mode de fonctionnement 2 et 6 » uniquement audio, voir pages <u>7 et 8).</u> NHEA

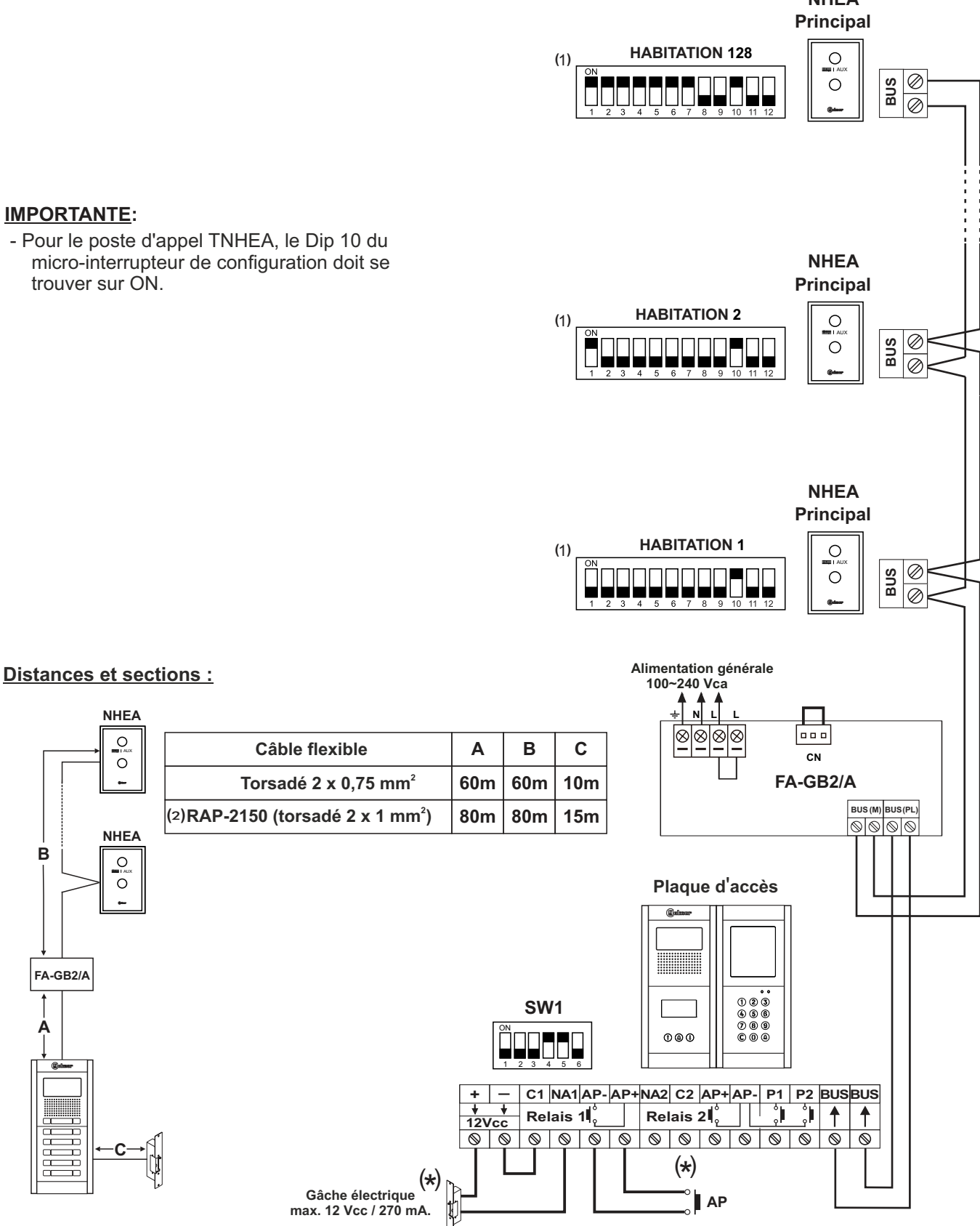

#### Important :

В

À

(x) Pour le branchement d'une gâche électrique de courant alternatif ou une 2e gâche électrique, (voir page 38).

(1) Pour obtenir plus d'informations relatives au combiné mains libres NHEA, reportez-vous au guide rapide fourni avec le produit correspondant.

(2) Distances avec câble Golmar RAP-2150 (torsadé 2 x 1 mm<sup>2</sup>).

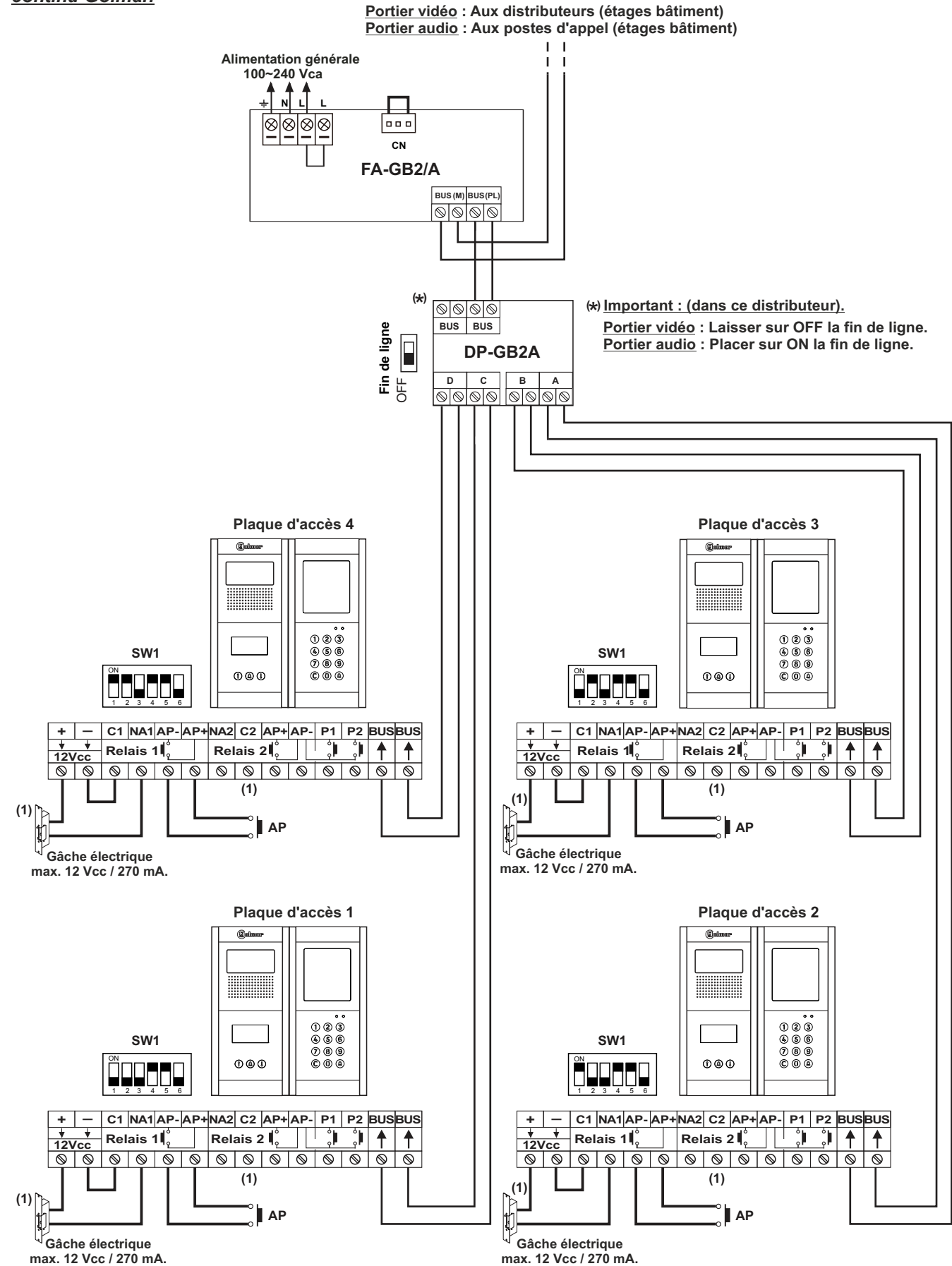

Portier vidéo avec 4 plaques d'accès, distributeur DP-GB2A pour plaques et gâche électrique de courant continu Golmar.

(1) Important : Pour le branchement d'une gâche électrique de courant alternatif ou une 2e gâche électrique, (voir page 38).

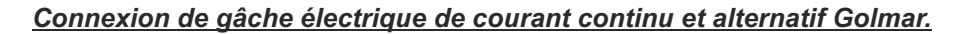

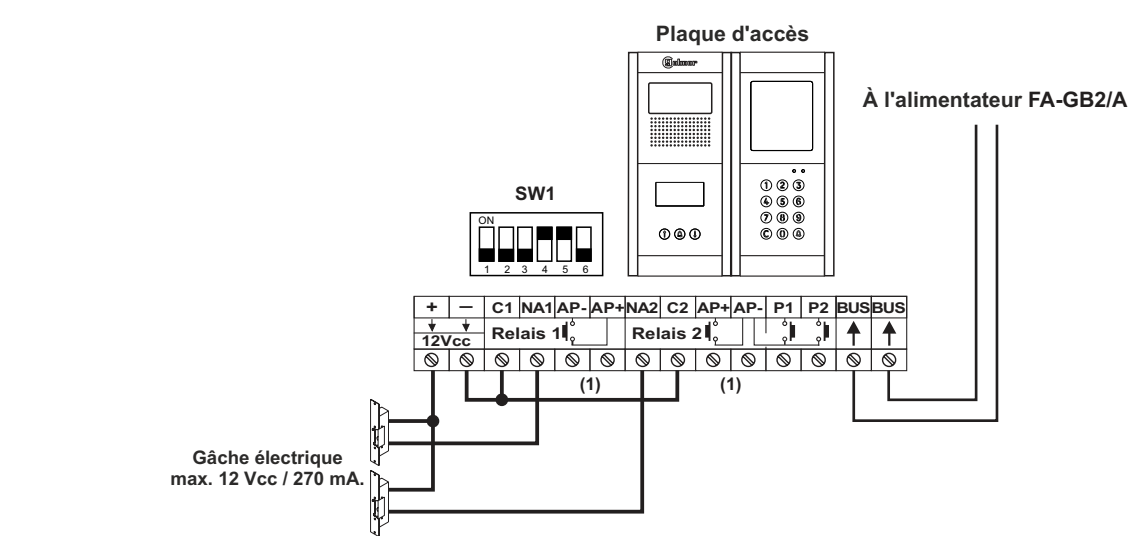

#### Connexion de 2 gâches électriques de courant continu sans « AP » :

(1) Important : Avec 2 gâches électriques de courant continu, il est impossible d'utiliser les poussoirs d'ouverture de porte « AP ».

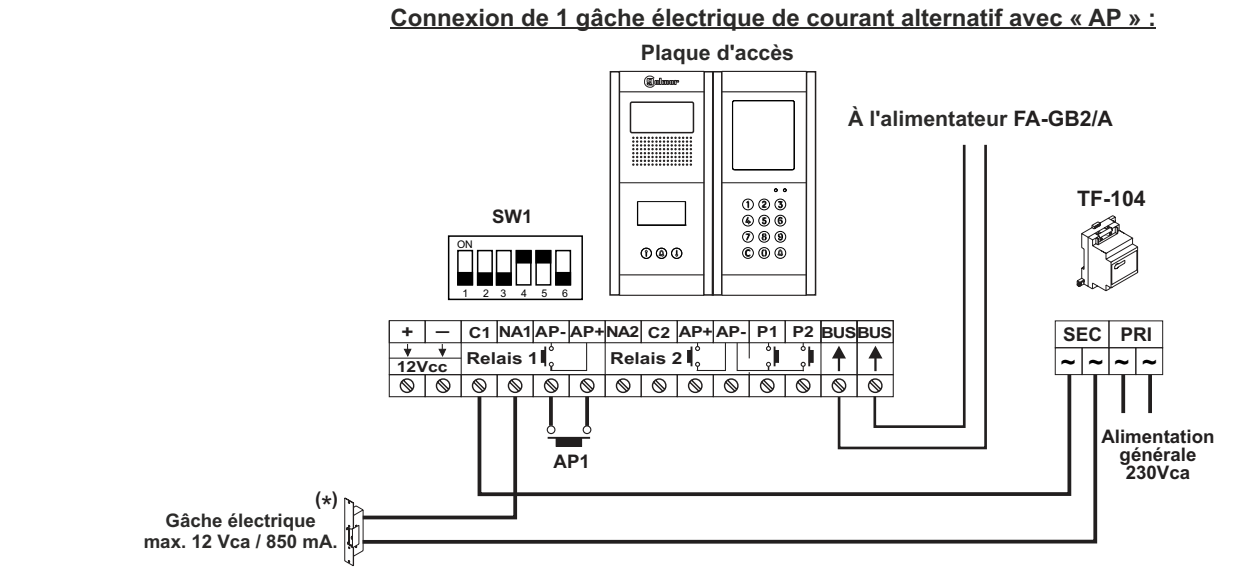

(\*)Important : Installer la varistance fournie avec le groupe phonique directement sur les bornes de gâche électrique.

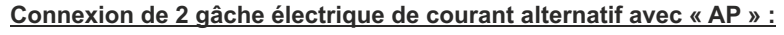

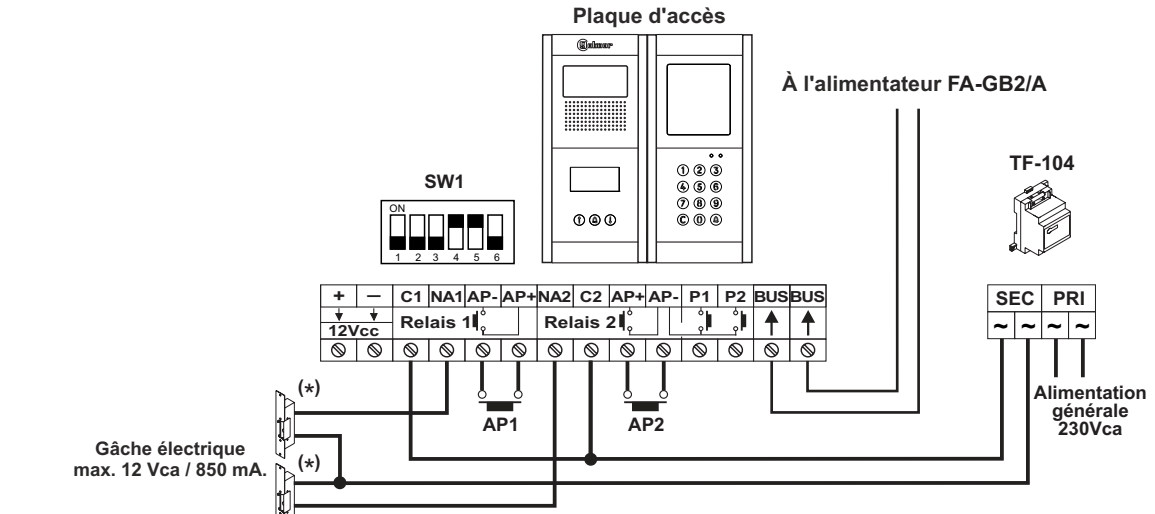

(\*) Important : Installer les varistances fournies avec le groupe phonique directement sur les bornes de gâche électrique.

### Connexion du module d'accessibilité sonore EL3002H//GB2.

#### Connexion du module EL3002H/GB2

Si la plaque de rue incorpore un module N3301/GB2 ou NX3301/GB2, il n'est pas nécessaire d'alimenter le module EL3002H/GB2 avec un TF-104 supplémentaire, comme l'illustre le schéma suivant.

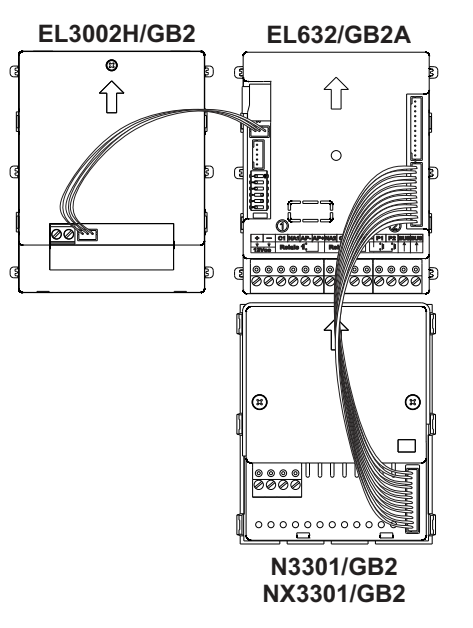

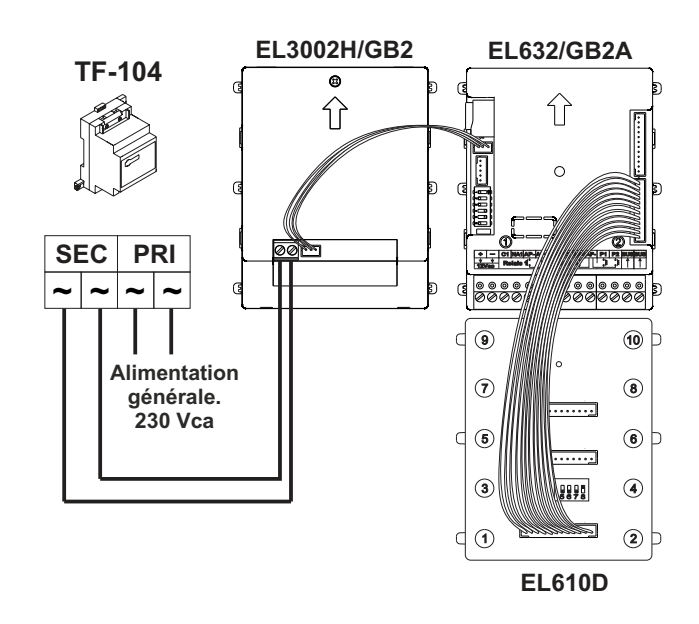

Connexion en cas de module N3301/GB2 ou NX3301GB2

Connexion en cas de module poussoirs EL610D

Connexion de modules d'éclairage EL3002.

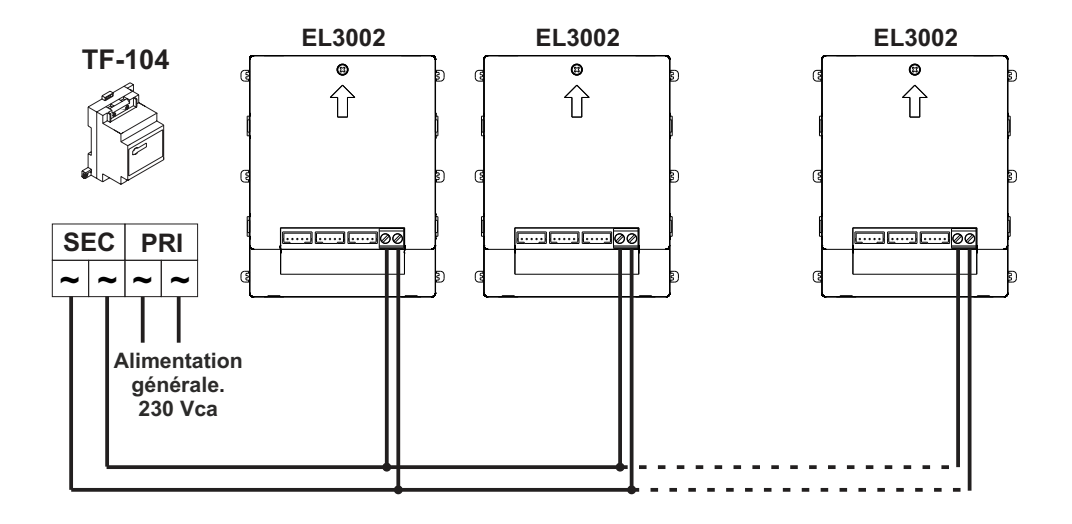

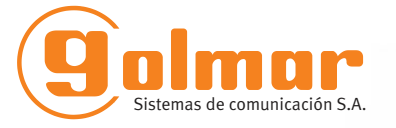

golmar@golmar.es www.golmar.es

GOLMAR S.A. C/ Silici, 13 08940- Cornellá de Llobregat SPAIN

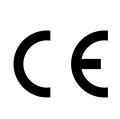

Golmar se reserva el derecho a cualquier modificación sin previo aviso. Golmar se réserve le droit de toute modification sans préavis. Golmar reserves the right to make any modifications without prior notice.